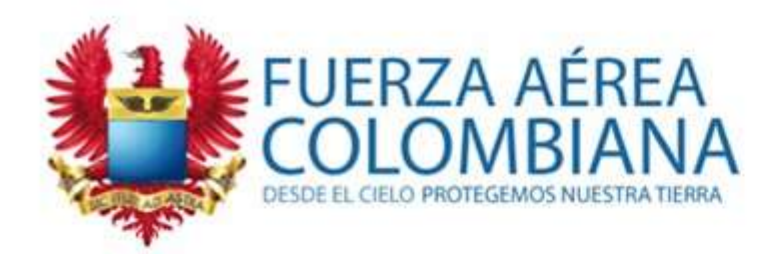

#### **Tutorial**

## USO HERRAMIENTAS disponibles en Blackboard

#### **SECCIÓN EDUMÁTICA EPFAC**

WWW.FAC.MIL.CO

2017

# Tabla de contenido

- <u>Como ingresar</u>
- <u>Como ubicar el curso</u>
- <u>Como seleccionar el curso</u>
- <u>Como conocer al Tutor</u>
- Programación en el Calendario
- <u>Contenido del Silabo</u>
- Material de Estudio
- <u>Como entregar trabajos</u>
- <u>Como participar en un Foro</u>
- <u>Videoconferencia</u>
- <u>Correo Electrónico</u>
- <u>Mis Calificaciones</u>
- Glosario

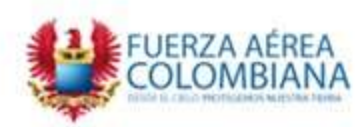

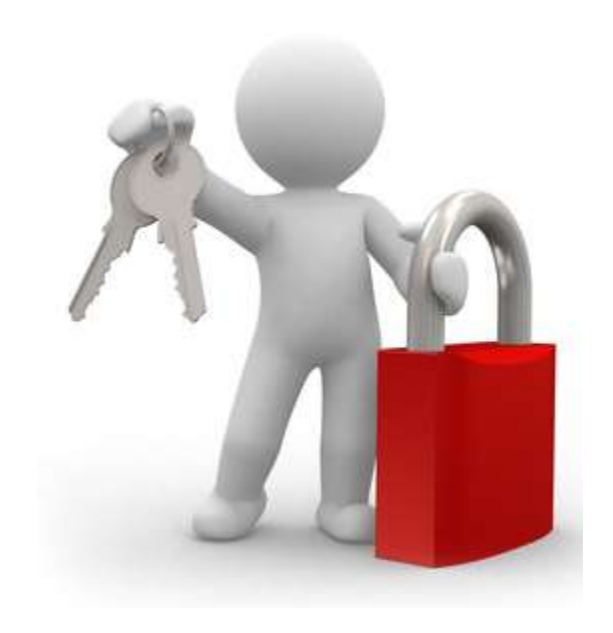

# Como ingresar

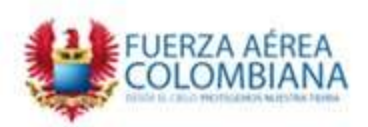

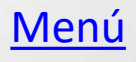

#### Ingrese a la plataforma: https://avafp.blackboard.com/

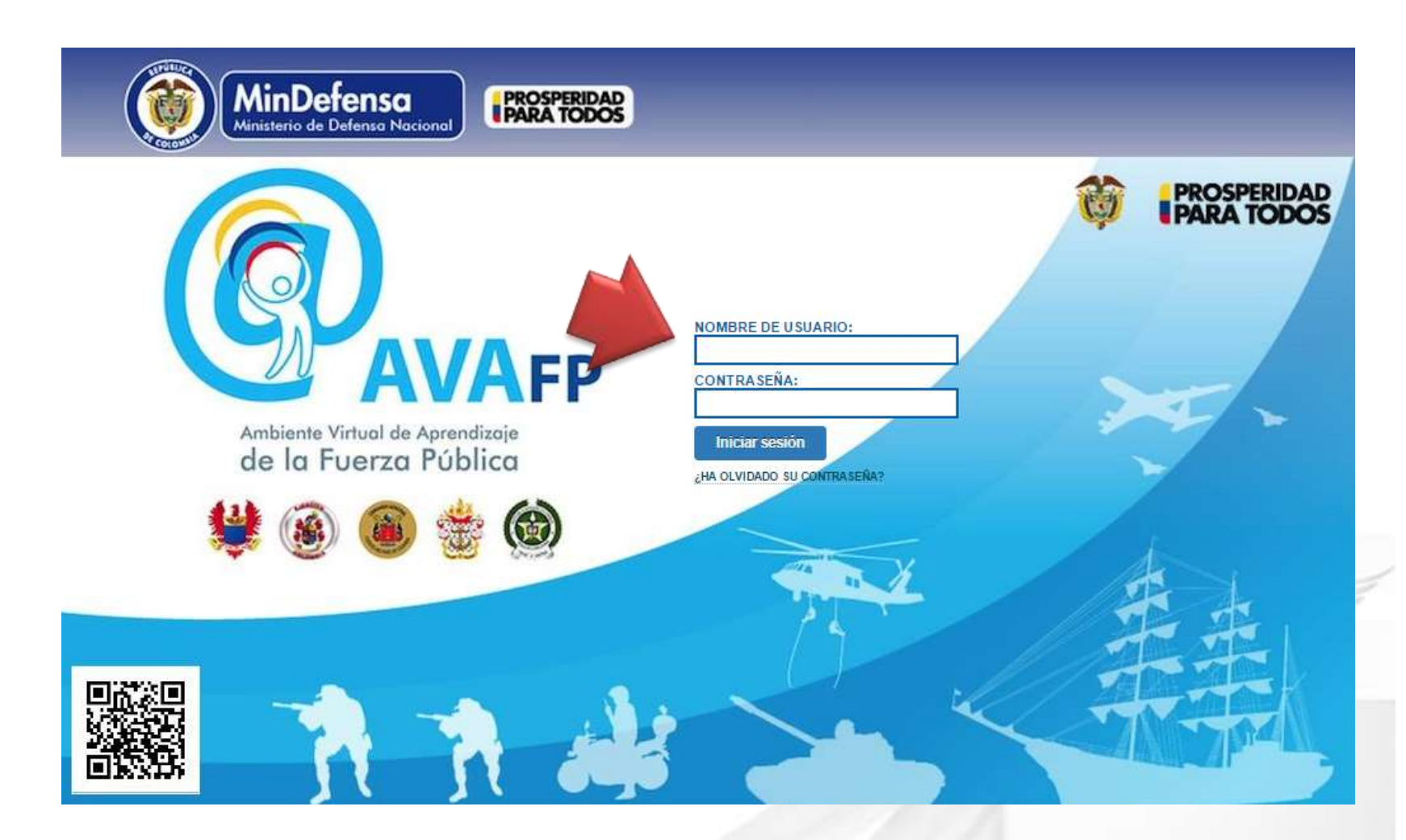

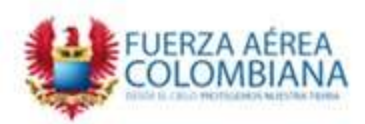

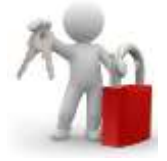

#### **Como ingresar**

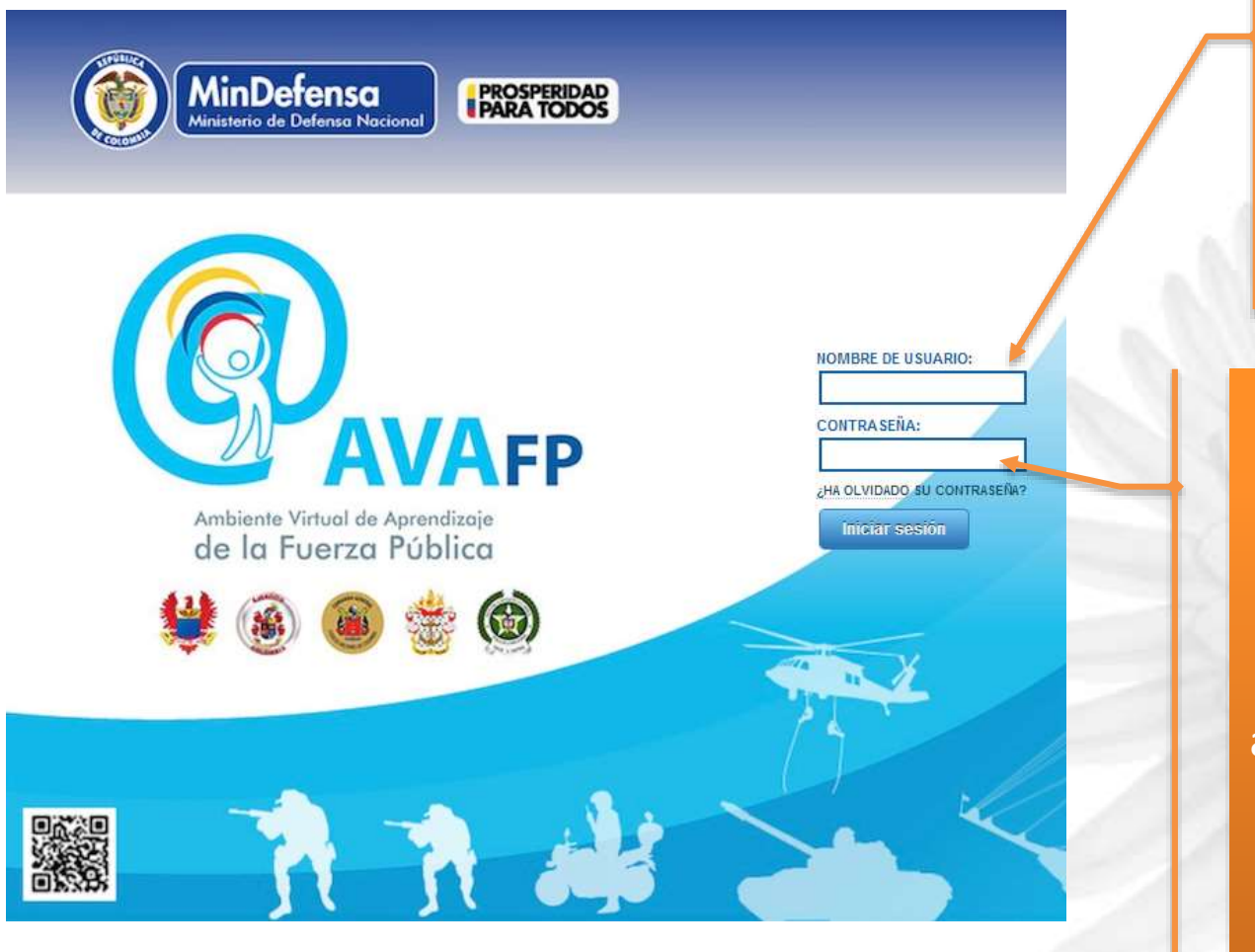

FUERZA AÉREA COLOMBIANA Por favor digite su número de cédula como usuario y la contraseña que ya conoce o usaba.

Si ha olvidado su contraseña; por favor envíe un correo-e con su Nombre completo y número de cédula al docente del curso, al administrador de su escuela o unidad FAC, para cambio de contraseña.

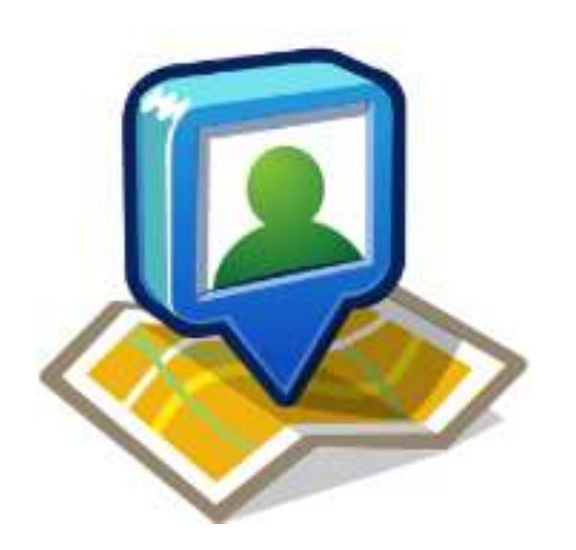

### Como ubicar el curso

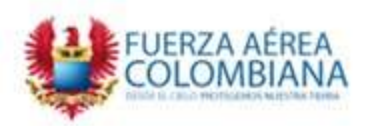

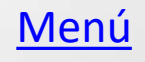

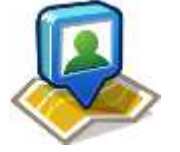

## Como ubicar el curso

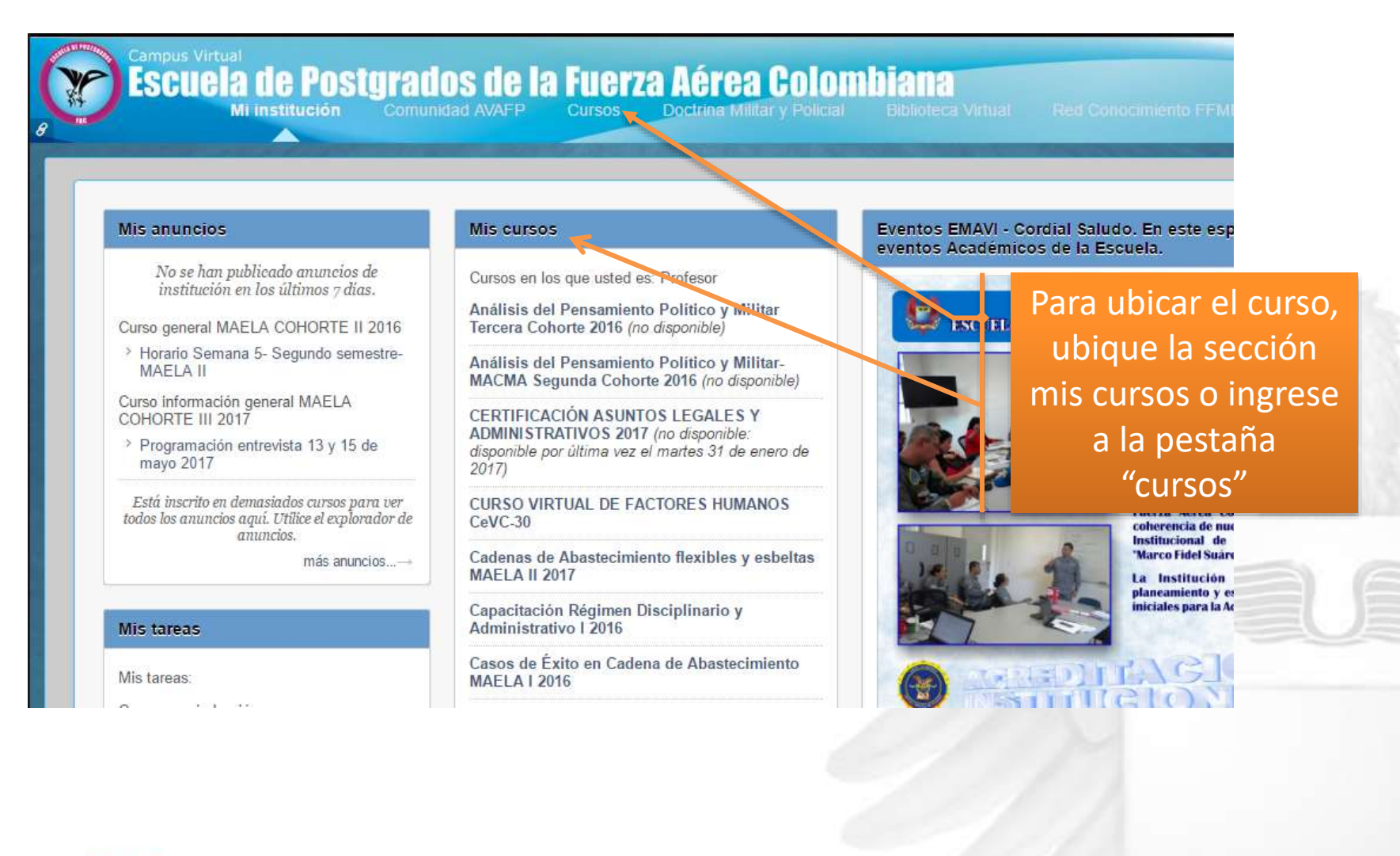

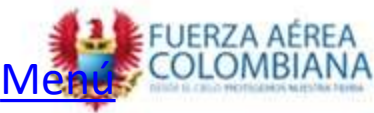

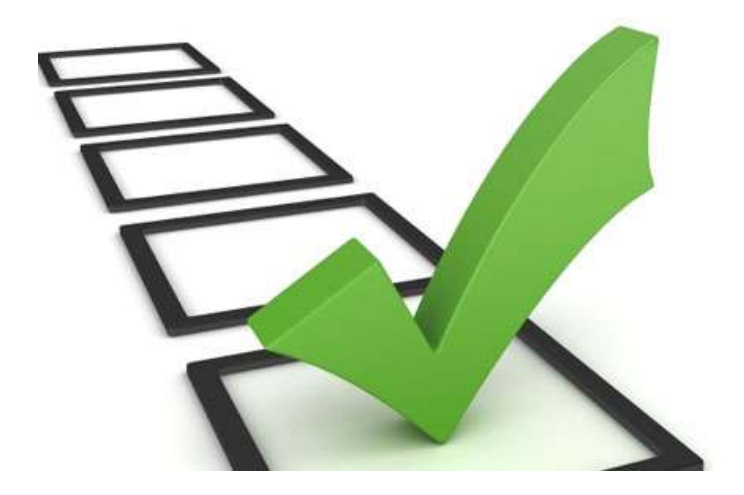

## Como seleccionar el curso

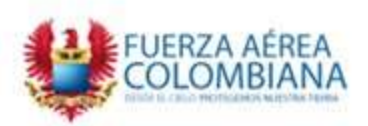

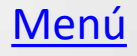

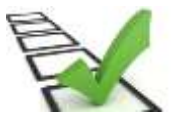

## Seleccionar el curso

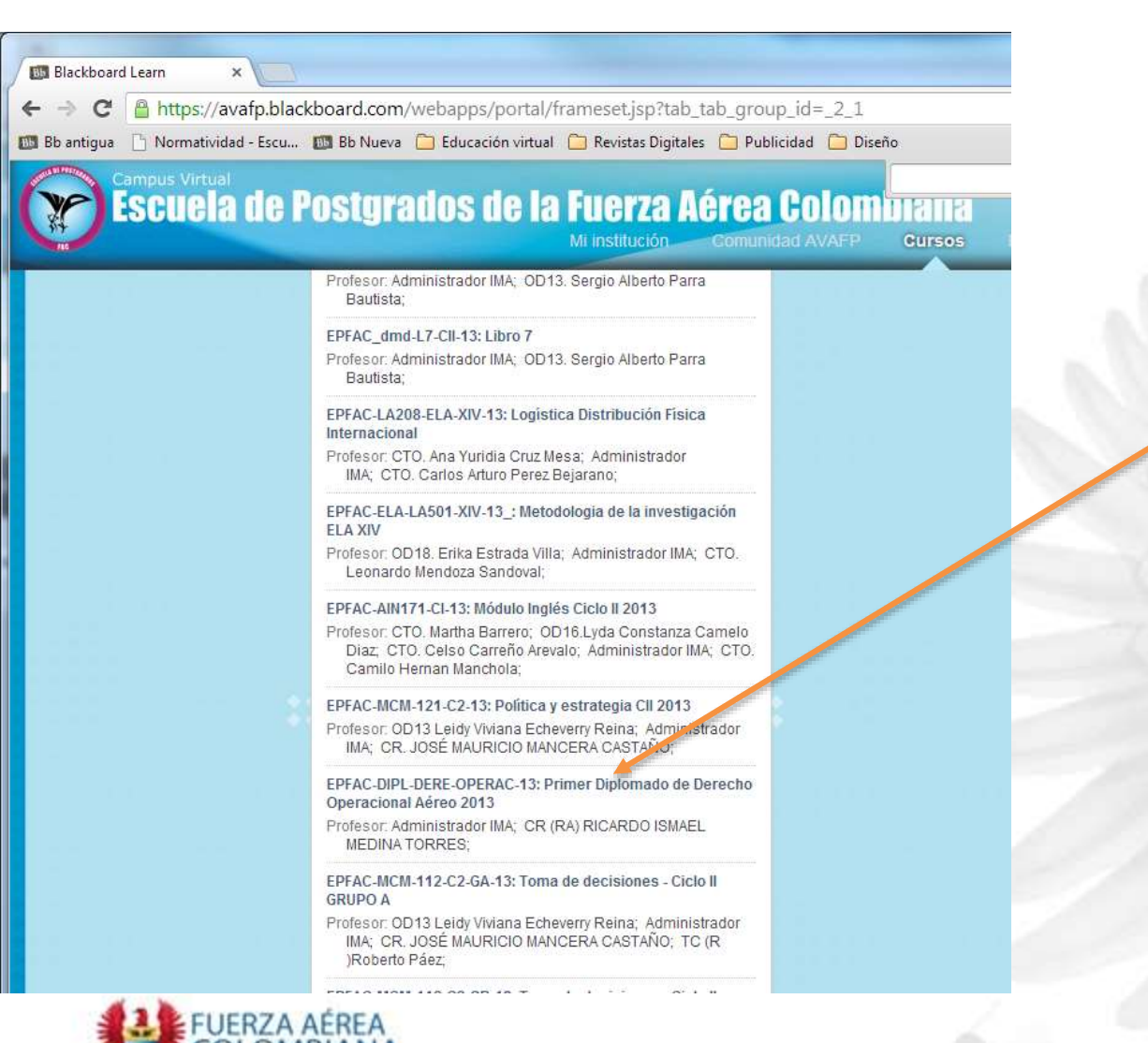

#### Dé clic sobre el nombre del curso al cual desea acceder.

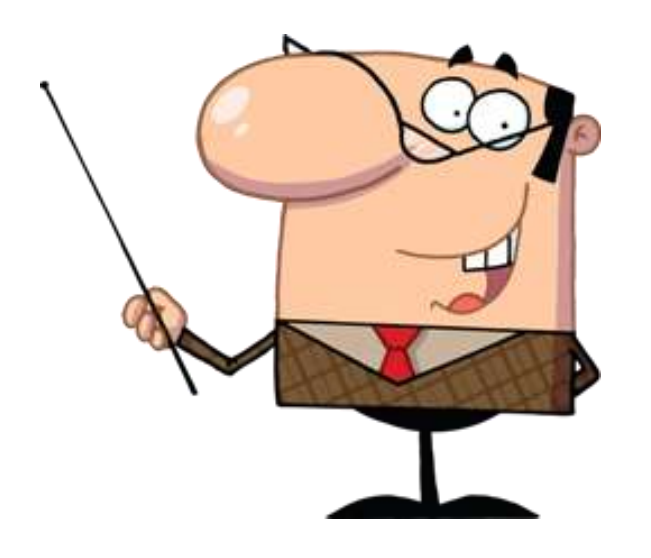

## ¿ Cómo conocer al Tutor?

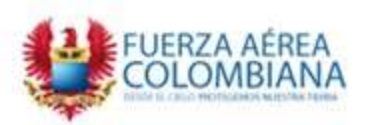

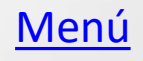

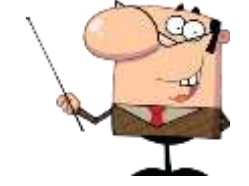

## **Conocer al Tutor**

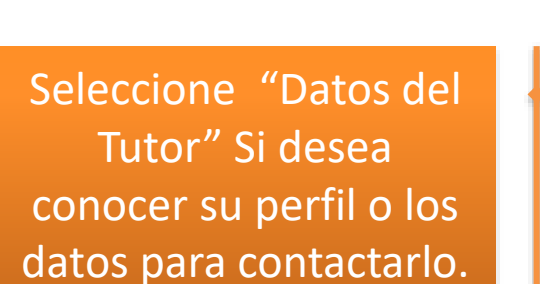

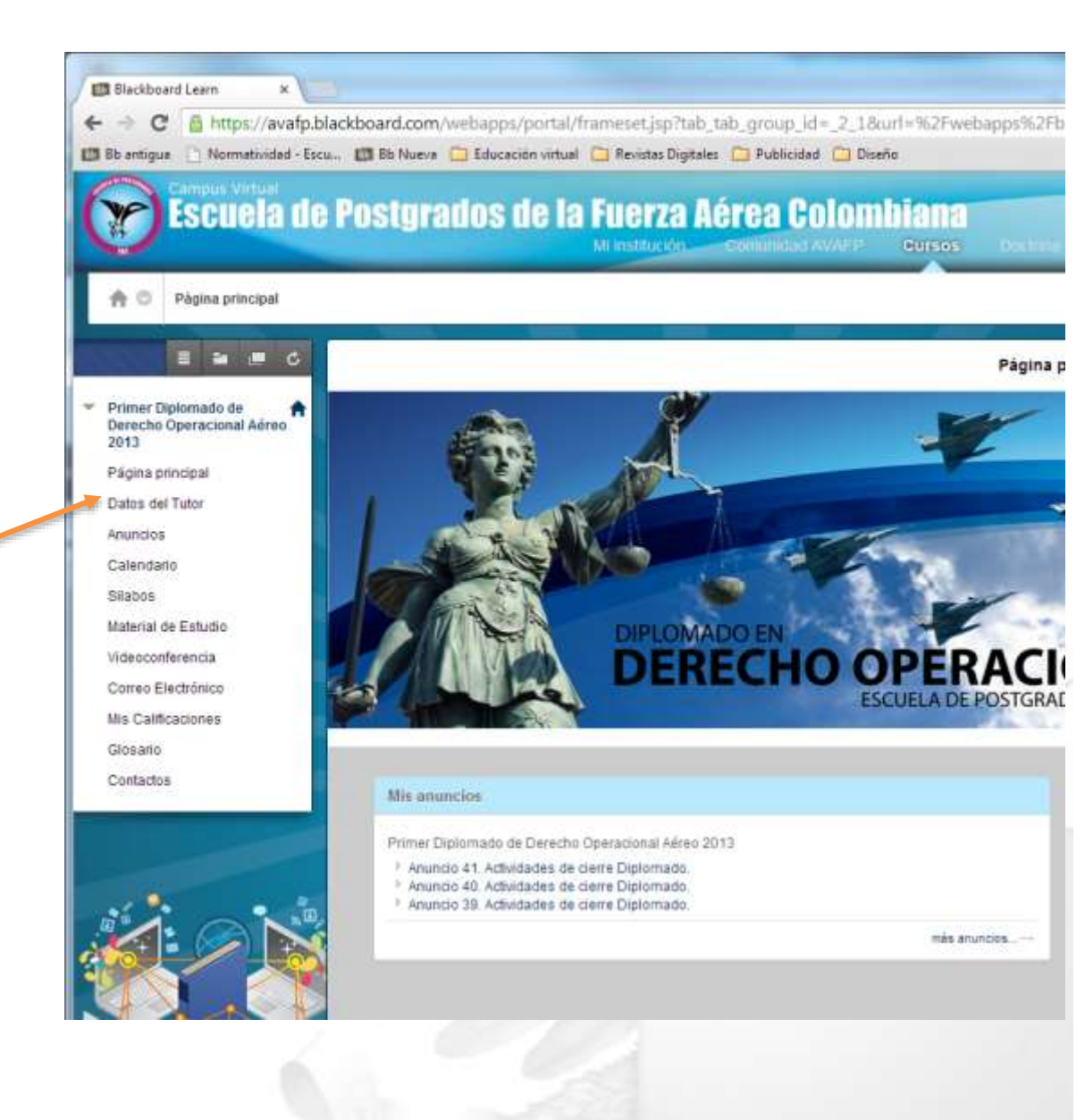

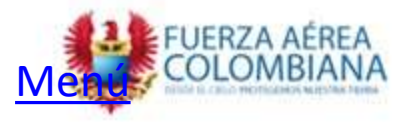

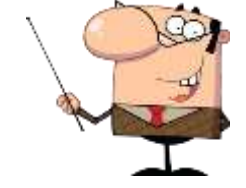

Me

## **Perfil del Tutor**

| Campus Virtual<br>Escuela de Po                                                                                                    | Stgrados de la Fuerza Aérea Colombiana<br>Mi institución Comunidad AVAFP Cursos Doctrina Militar B                                                                                                    | guimiento 21               |
|----------------------------------------------------------------------------------------------------|----------------------------------------------------------------------------------------------------|----------------------------|
| Datos del Tutor                                                                                                    | Datos del Tutor                                                                                                    | _                          |
| Derecho Operacional Aéreo<br>2013<br>Página principal<br>Datos del Tutor<br>Anuncios<br>Calendario<br>Silabos<br>Material de Estudio<br>Videoconferencia<br>Correo Electrónico<br>Mis Calificaciones<br>Glosario<br>Contactos | CR (RA). Ricardo Ismael MEDINA TORRES   Abogado (Universidad Militar Nueva Granada -UMNG) especializado en Derechos Humanistrador Aeronáutico (Escuela Militar de Aviación) especializado en Adminis de la Seguridad (UMNG) e Intellorencia v Contraintellorencia corporativa (Internation Force Ac   Orreo el TEL: 633 Ejemplo | ia).<br>tración<br>nal Air |

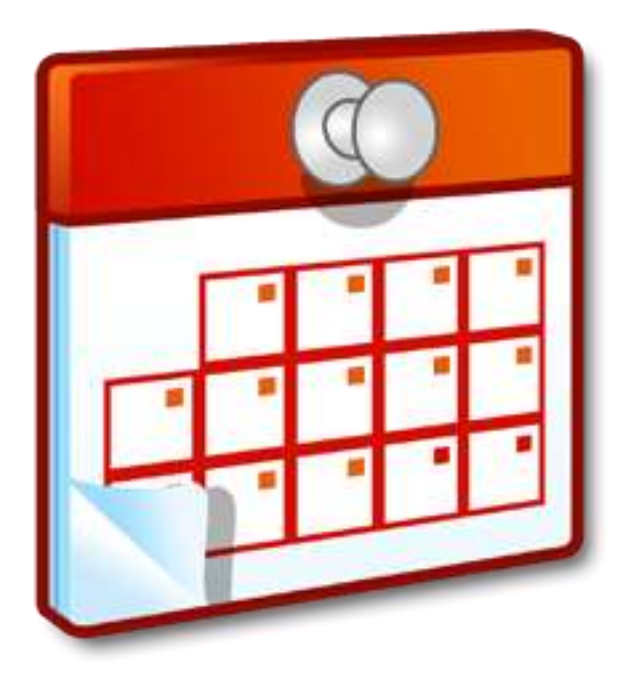

## Programación en el Calendario

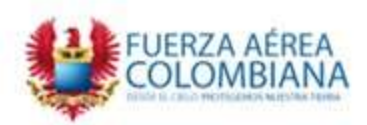

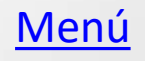

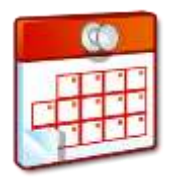

## Calendario

En la sección "Calendario" encontrará las fechas de las actividades académicas de todos los módulos en los que se encuentre inscrito, programadas por el Tutor.

| Compact Virtual                   | Doc                                                                                                    |         | od      |      | do   | 10   | Euro     |                 |             | mbia      |              |              | Control Segu | manti 🔁    |
|-----------------------------------|----------------------------------------------------------------------------------------------------|---------|---------|------|------|------|----------|-----------------|-------------|-----------|--------------|--------------|--------------|------------|
|                                   | rus                                                                                                    | 191     | au      | 05   | 116  | 10   | Mi Insti | ución Clama     | nitiki AVA  | en en     | 1995 D       |              |              |            |
| A O Calendario                    |                                                                                                    |         |         |      |      |      |          |                 |             |           |              |              |              |            |
|                                   | 向                                                                                                    | С       | ale     | nd   | ari  | 0    |          | Hay             | > jı        | unio 2    | 013          |              |              | +          |
| Derecho Operacional Aéreo<br>2013 |                                                                                                    | -       | -13     |      |      | T.   |          | 1.05            | MAR         | MIË       | 1.1F         | Viet.        | sia          | DOM        |
| Página principal                  |                                                                                                    |         |         |      |      |      |          | 27              | 28          | 29        | 30           | 31           | 1            | 2          |
| Datos del Tutor                   | <                                                                                                    | 54      | eptier  | mbre | 2013 | 3    | >        |                 |             |           |              |              |              |            |
| Anuncios<br>Calendario            | Mo                                                                                                    | Tu      | WR      | Th   | Ff   | Sa   | 30       | 3               | 4           | 5         | 6            | 7            | 8            | 9          |
| Skabos                            | 2                                                                                                    | 3       | 4       | 5    | 6    | 7    | 8        | 10              | 11          | 12        | 13           | 14           | 15           | 16         |
| Material de Estudio               |                                                                                                    | 10      | 11      | +2   | 13   | 14   | 16       |                 |             | .14       | E            | 2591.1-4     |              |            |
| Videoconferencia                  | 10                                                                                                    | 17      | 18      | - 14 | 20   | - 31 | 33       | 17              | 18          | 19        | 20           | 21           | 22           | 23         |
| Derreo Electronico                | 19                                                                                                    | 11      |         |      | A.M. |      |          | Hodulo 1        |             | nones O I | In Silving   | HOLEN COLUMN | BIRTO O      | HOD THE CO |
| Glosario                          | 23                                                                                                    | 29      | 20      | -29  | 21   | 28   | .23      |                 | 9:50 Videoc |           | No.00 Framer |              |              |            |
| Contactos                         | 30                                                                                                    |         |         |      |      |      |          | 24<br>Vodulo 1  | 25          | 26        | 27           | -28          | 29           | 30         |
|                                   | CAL                                                                                                    | Nina    | Diales  | 2    |      |      |          | 0:02 tricis WHO | grapo t     |           |              |              |              |            |
|                                   | GAL                                                                                                    | CIALIN  | 0-01.05 | 2    |      |      |          | 19:50 Chill 1   | SHE VIDEO   | 1200FuQ   | 19.38 Primar | 2.00Fa C     | 9.00 For (1  | 9.00 For 🔿 |
|                                   |                                                                                                    | nstituc | idei    |      |      |      | - 4      | 1               | -2          | 3         | 1045 VK (C)  | 5            | 5            | 7          |
|                                   | and the second second se |         |         |      |      |      |          |                 |             |           |              |              |              |            |

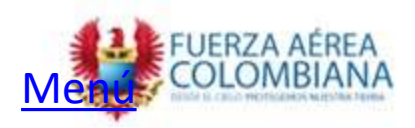

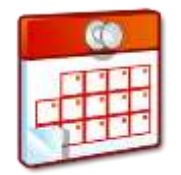

## Calendario

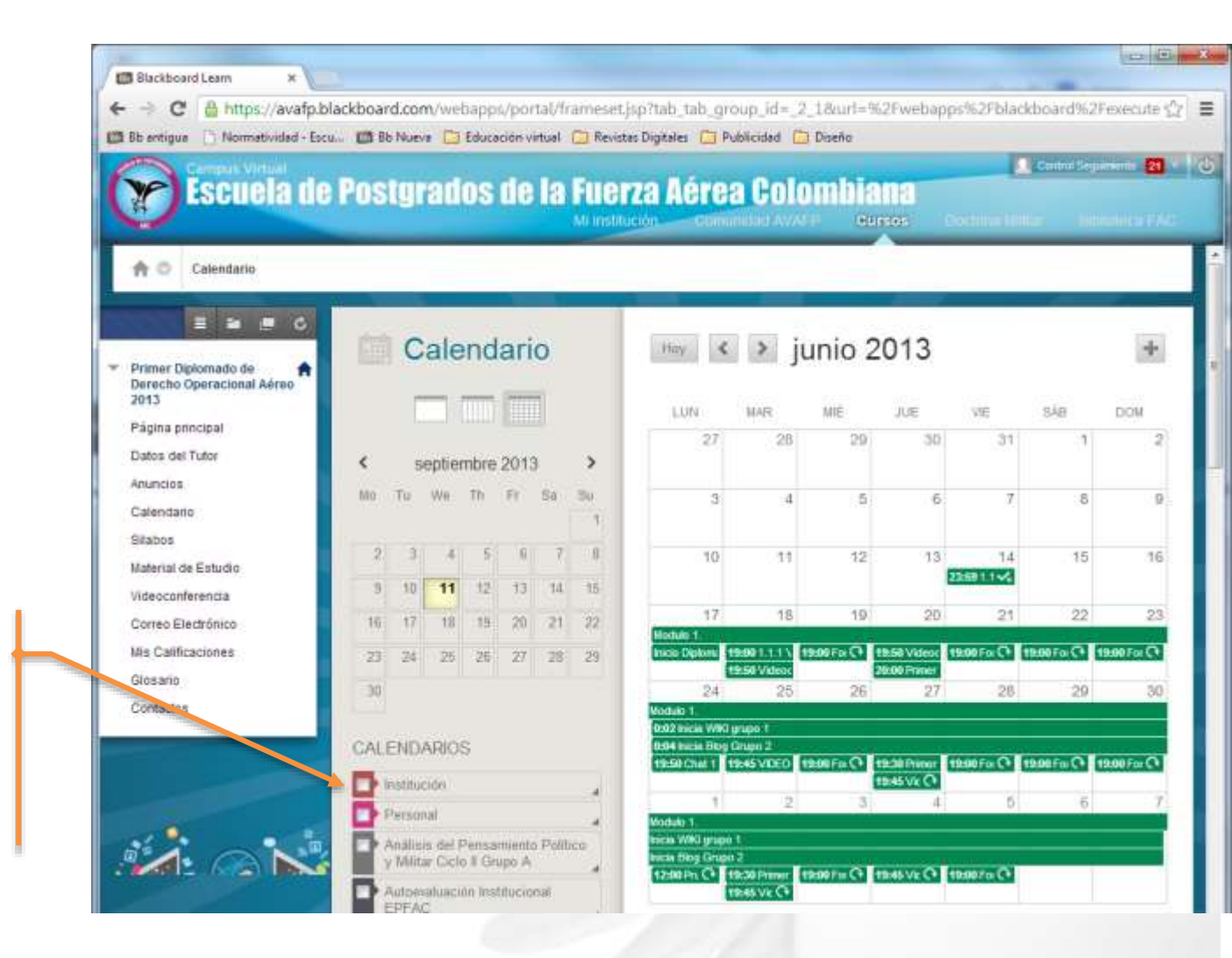

Si desea seleccionar las actividades por módulo o curso, active la casilla del curso deseado.

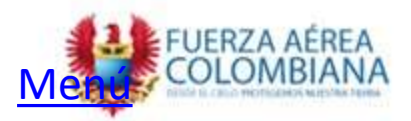

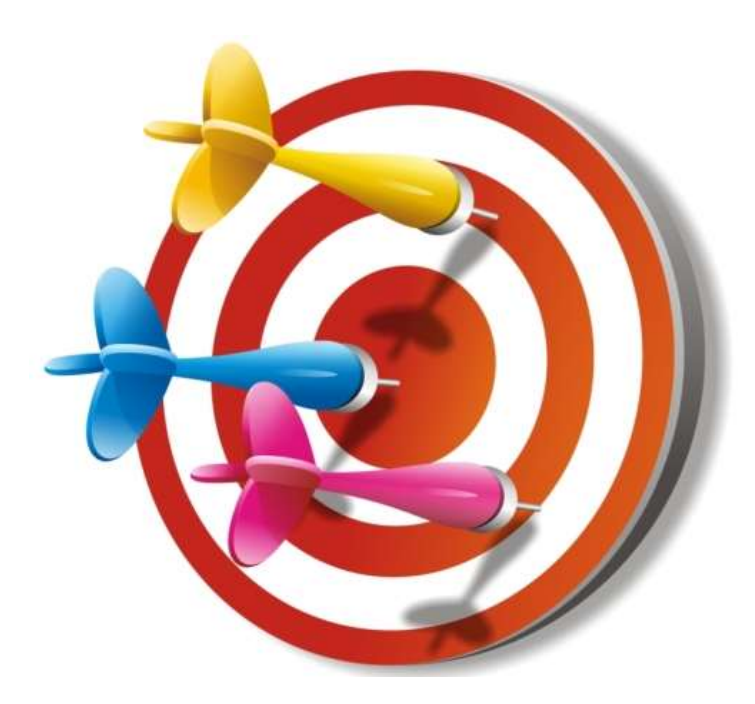

### Contenido del Silabo

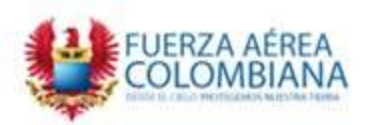

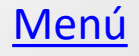

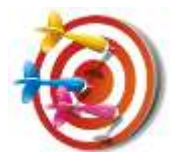

## Silabo

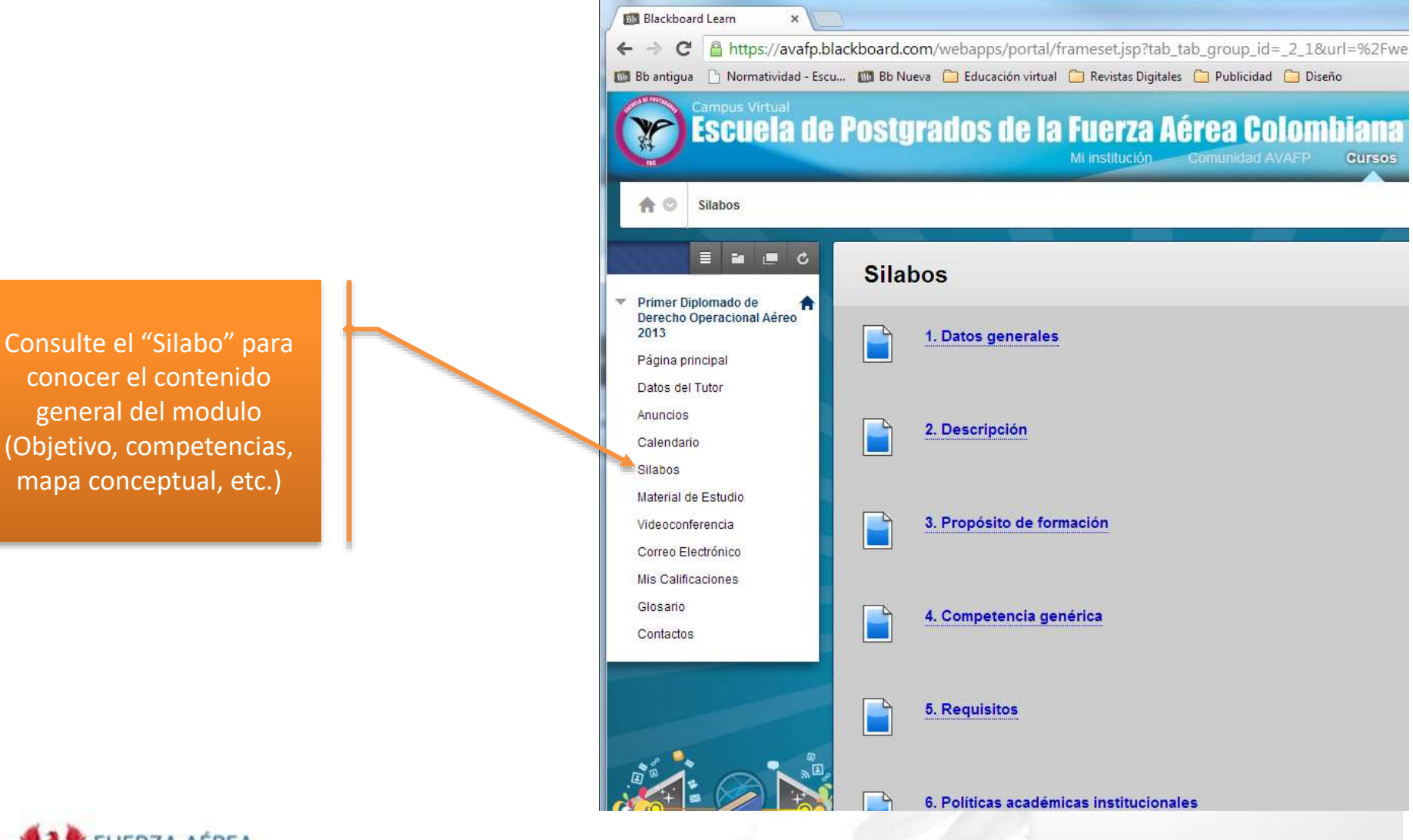

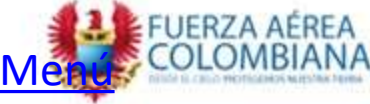

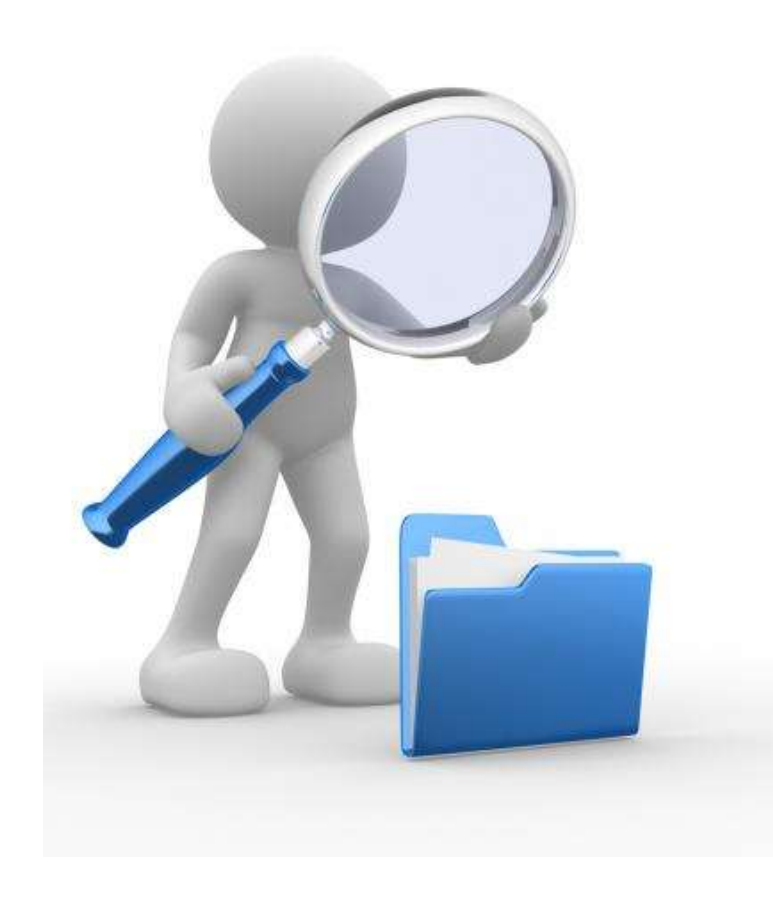

## Material de estudio

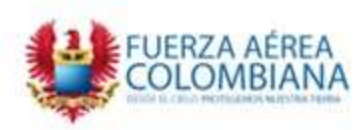

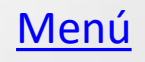

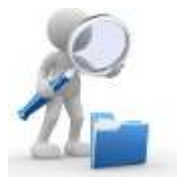

## Material de Estudio

El contenido del curso y las actividades académicas la encuentra en la sección "Material de Estudio".

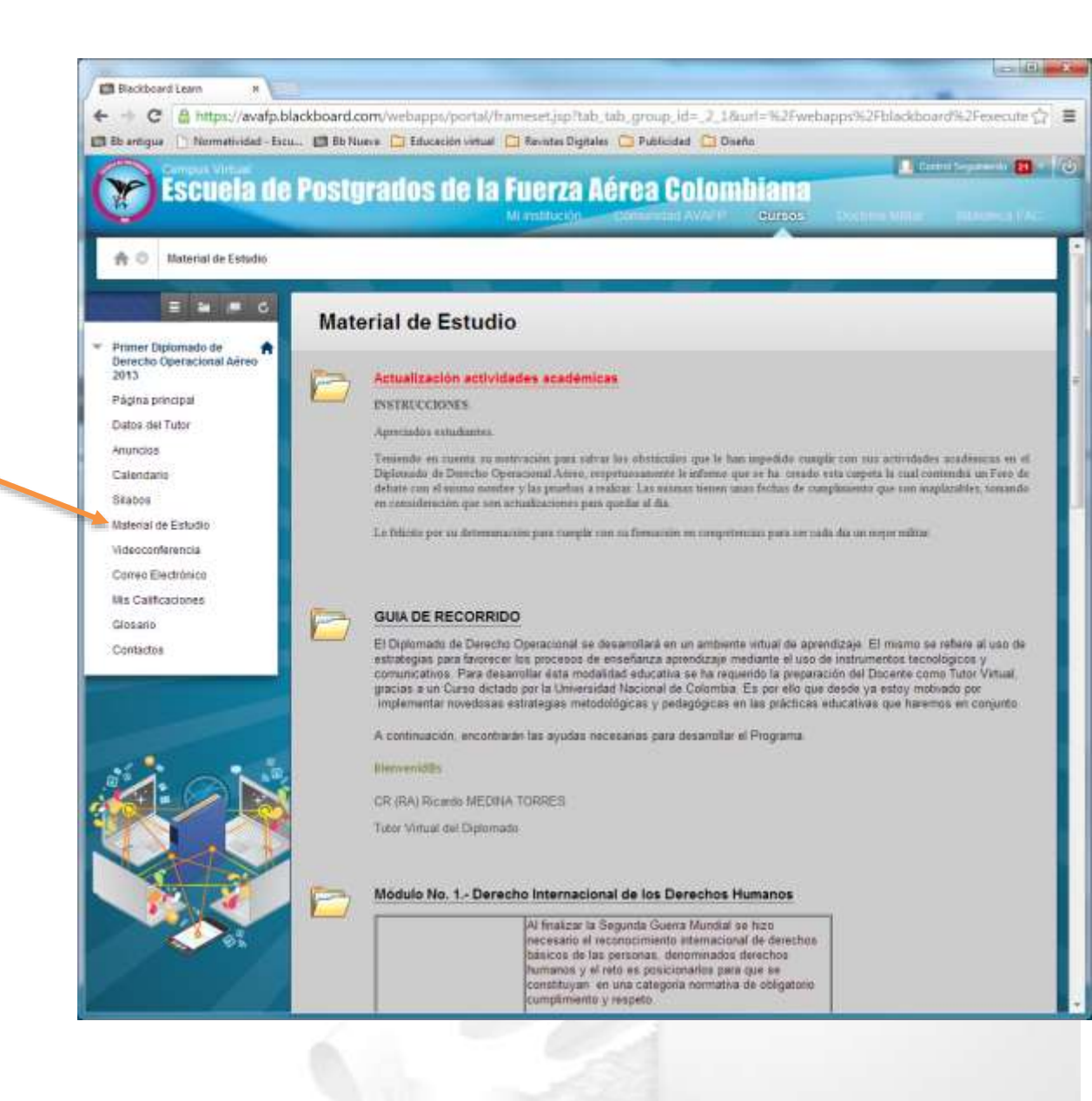

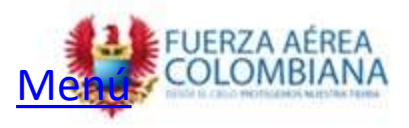

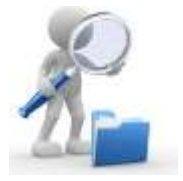

## Material de Estudio

En la sección "Material de Estudio" encontrará las actividades a desarrollar en cada semana.

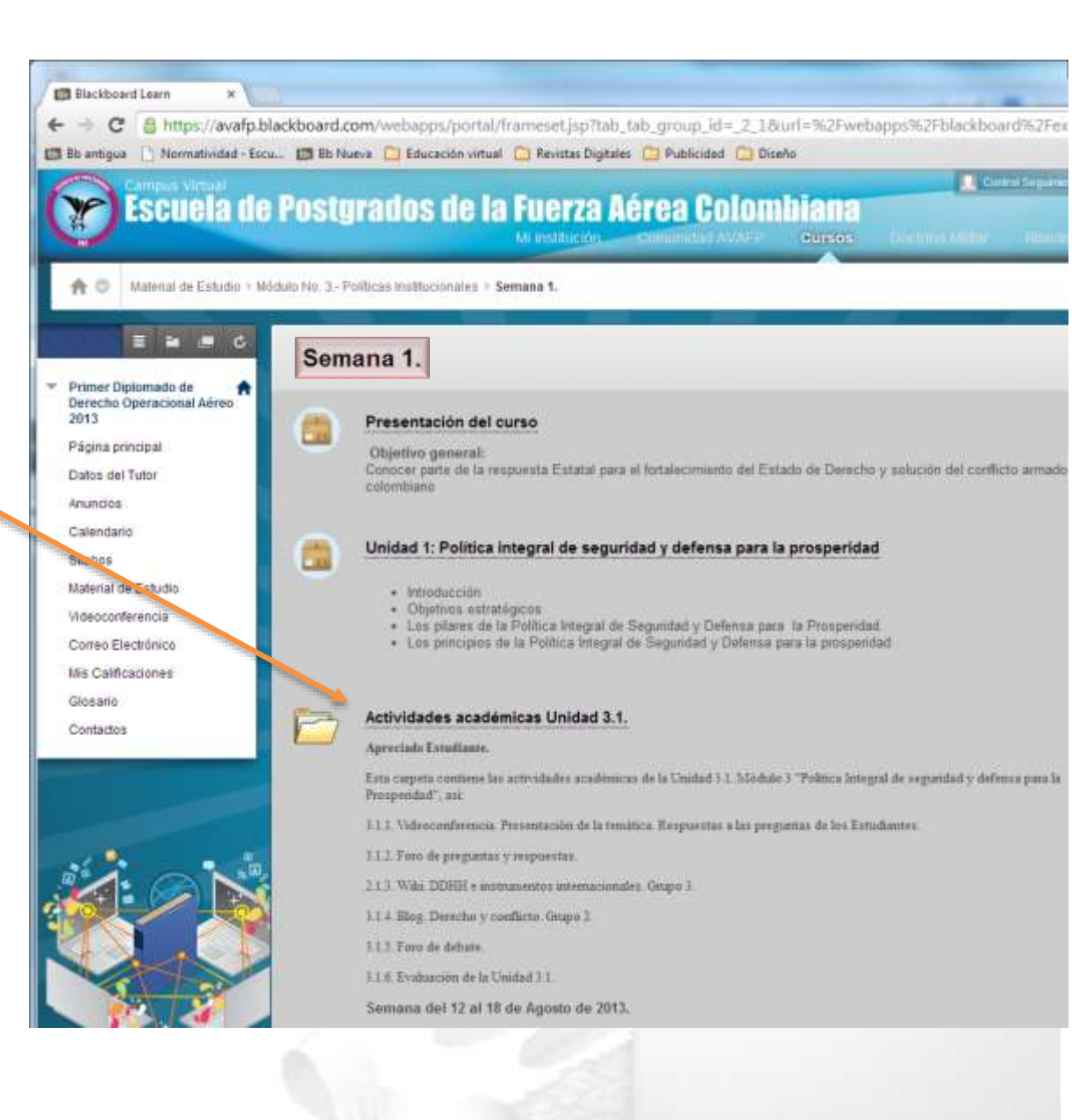

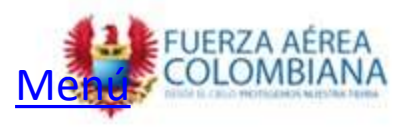

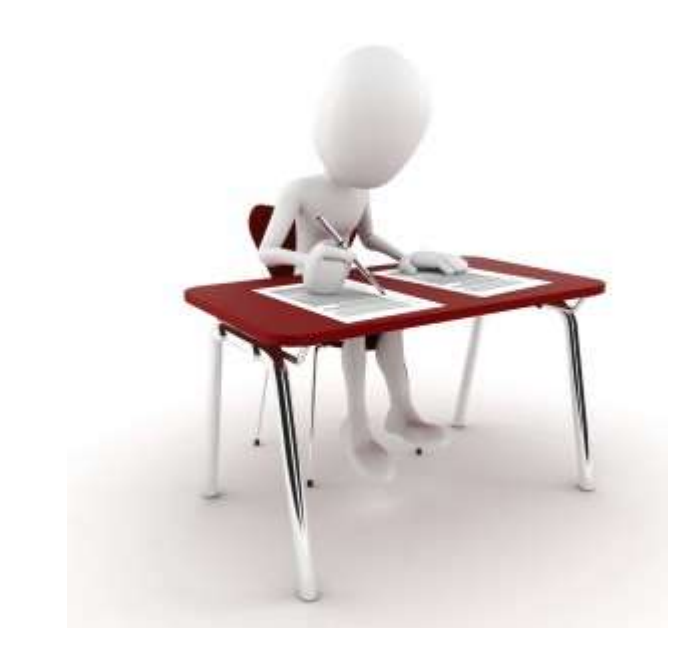

## ¿Cómo entregar trabajos?

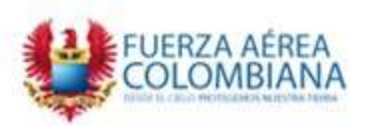

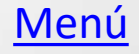

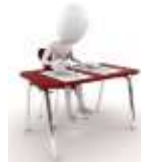

#### Postgrados de la Fuerza Aérea Colombiana

Milinstitución Comunidad AVAFP Gursos

sta actividad requiere la participecion -

Internacionales y el DIDH y su incidencia en Colombia.

Tutor Para ello el Grupo 2 del Diplomado conformado por ST 1909 per-

HERREA, ST Estefany LLANTÉN, TE Diego MORENO, TI Jorge PALACIO y CT Ivan MORA (Lidet dei squipo), fisi el encargado de generar contenidos, modificatios y ampliarios en el Blog que hemos llamado "Derecho y Contlicto Colombino". El mismo y seis creado en la

página de www.blogger.com". La temática de esta grupo es el Módulo 1 "Derechos Humanos" Deberá contar con contenidos de Aspectos generales del DIDH, DDHH e instrumentos

Plazo para ejecutar el Plan de trabajo: 7 de agosto de 2013. 111 PLAZO VENCIDO!!!!!

Disching Miller Diblight

rintiva de todos los Estudiantes y la guía de

2 Control Seguin

#### 3.3.4. BLOG. Grupos 1, 2 y 3

ADVERTENCIA: Esta actividad no se ha cumplido.

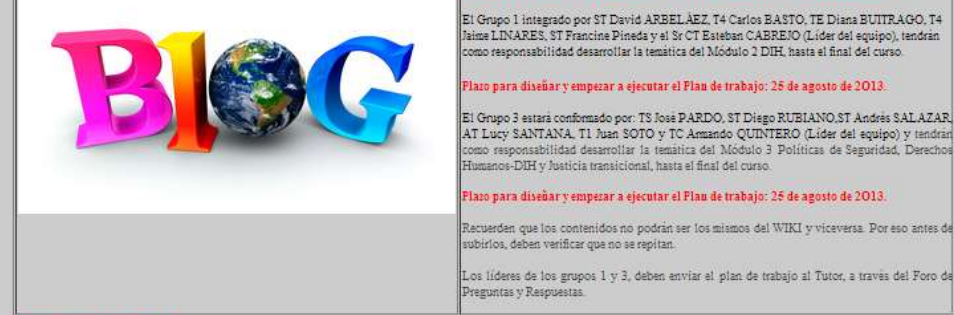

ACTIVIDAD CALIFICABLE

Plazo Incumplido: 25 de agosto de 2013 ELÍDER DEL GRUPO ENVIARÁ UN INFORME CON LO TRABAJADO POR CADA UNO DE LOS INTEGRANTES

En los dias pasados 23 y 25 de agosto de 2013 vencieron los plazos para que cada Lider de Grupo enviara un informe del trabajo cumplido por cada uno de Ustedes para elaborar la WIKI y el BLOG del Diplomado. Al no haberse enviado el informe, la evaluación no se ha realizado. Es por ello que les solicito me envien un correo donde cada uno de ustedes especifique la labor desarrollada en ambas actividades, para calificar inicialmente el trabajo individual de acuerdo al siguiente cuadro:

FORMATO ACTIVIDADES CUMPLIDAS EN WIKI Y BLOG 1 (1).docx

La calificación grupal se hará de acuerdo a Rúbrica.

Todavia pueden seguir subiendo contenidos. El plazo para el envio del presente informe es el 1 de septiembre de 2013.

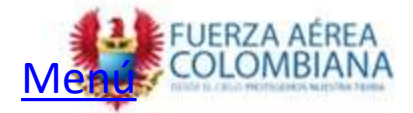

Para presentar las actividades académicas propuestas por el Tutor, inicialmente revise las instrucciones suministradas; posteriormente dé clic en el titulo de la actividad.

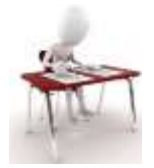

|                               | 2 Materiales de la actividad                                                                                                    |
|-------------------------------|----------------------------------------------------------------------------------------------------|
|                               |                                                                                                    |
|                               |                                                                                                    |
|                               |                                                                                                    |
|                               | ①                                                                                                    |
|                               |                                                                                                    |
| Una vez haya ingresado        |                                                                                                    |
| ubique el ítem No. 2 llamado  |                                                                                                    |
| 'Materiales de la Actividad". | Ruta: p Palabras:0                                                                                                    |
|                               | A division and the section                                                                                                    |
|                               | Aujuntar archivo Examinar mi equipo                                                                                                    |
|                               | Comentarios                                                                                                    |
|                               |                                                                                                    |
|                               |                                                                                                    |
|                               |                                                                                                    |
|                               |                                                                                                    |
|                               | Recuento de caracteres: 0 🏒                                                                                                    |
|                               |                                                                                                    |
|                               | 3. Enviar                                                                                                    |
|                               | Cuando haya terminado, asegúrese de hacer clic en Enviar.<br>Si lo desea, puede hacer clic en Guardar como borrador para guardar los cambios y continuar trabajando más tarde o hacer clic en<br>Cancelar para salir sin guardar los cambios. |
|                               | Cancelar Guardar como borrador Enviar                                                                                                    |
|                               |                                                                                                    |
|                               |                                                                                                    |

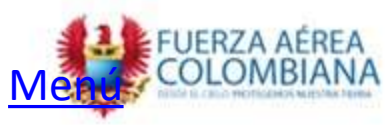

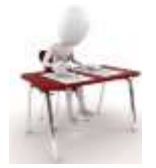

Está previsualizando la asignación - su envío no se guardará.

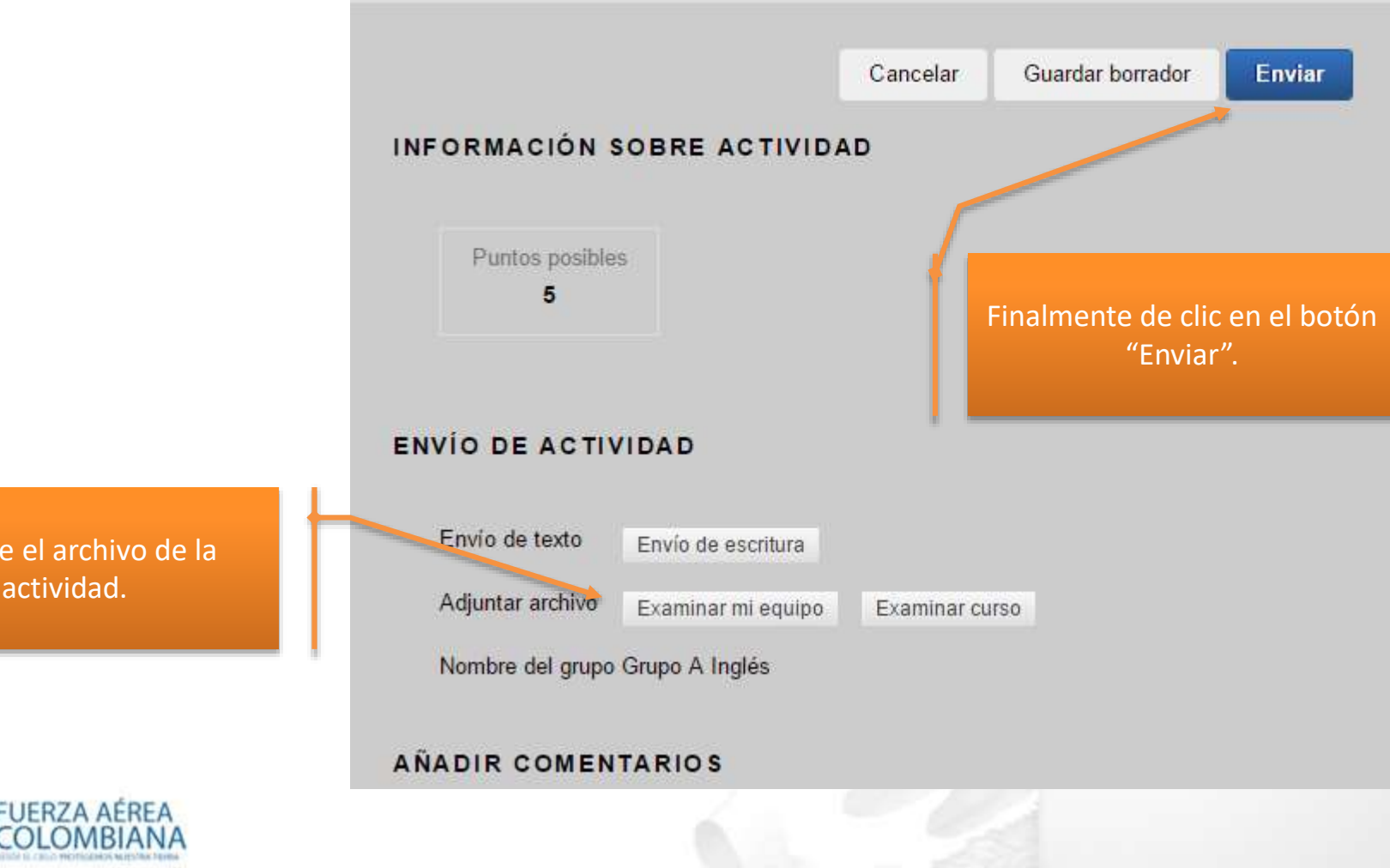

Adjunte el archivo de la actividad.

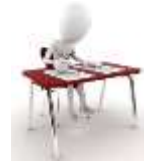

| G                                                                              | • | ¥                                                  | △ 1 of 2                                                                                                    | $\bigtriangledown$                                                                                                    | Ċ                                                                             | Powered by<br>crocodoc | Detalles de la actividad 🗸             | > **                  |
|--------------------------------------------------------------------------------|---|----------------------------------------------------|----------------------------------------------------------------------------------------------------|----------------------------------------------------------------------------------------------------|-------------------------------------------------------------------------------|------------------------|----------------------------------------|-----------------------|
|                                                                                |   |                                                    |                                                                                                    |                                                                                                    |                                                                               |                        | CALIFICAR<br>ÚLTIMO INTENTO CALIFICADO | -/5                   |
|                                                                                |   | A la<br>repo<br>su e<br>El n<br>Ner<br>"Un         | s 8:02 a.m. de este lunes se sintió un fuerte temblo<br>tre del Servicio Geológico Colombiano indica que<br>picentro estuvio localizado en cercanias al numicip<br>iovimiento se sintió en ciudades capitales como Ci<br>ra, Tunja, Pereira, Armenia, y en decenas de zonas<br>a vez realizado barrido con los Consejo Departam                                                                             | r en varios puntos del pa<br>tuvo una magnitud de 3<br>to de Colombia, en el Hi<br>alí, Bogotá, Villavicenci<br>rurales.<br>entales de Gestión del R                                                | ais. El primer<br>5.7 grados y<br>uila.<br>o, Ibagué,<br>iesgo de             |                        | SafeAssign ~                           | Informe en curso      |
|                                                                                |   | Des<br>se p<br>Des<br>En l                         | astres, de Valle del Cauca, Eje Cafetero, y Boyacá<br>resenta reporte de afectación", señalo la Unidad N<br>astres (UNGRD).<br>a capital del país se realizaron evacuaciones de alg                                                                                                    | principalmente, hasta el<br>acional para la Gestión c<br>unos edificios y entidad<br>ido decenas de renortes                                                                                        | momento no<br>del Riesgo de<br>les públicas<br>del                            |                        | ensayo ejemplo.docx                    | Aceptar Iniciar nuevo |
|                                                                                |   | tami<br>"Ser<br>cara<br>evad<br>Son<br>quie<br>37, | Distrito Los controls tocarés una rector<br>pien señalo que "no hay ningún tipo de daños".<br>Iti una vibración muy fuerte, parecía como si por l<br>vana de tractomulas. Inmediatamente los brigadist<br>unar la entidad y akora mismo estamos en el punt<br>los alrededor de unas 1.200 personas en este hugar<br>n estaba en la sede de la Secretaria de Movilidad d<br>unado se registró el movimiento. | no occesas de reportes<br>oncretas en la citudad. Le<br>a calle estuviera pasande<br>as de la oficina pidieron<br>o de encuentro tras la ev<br>', contó el abogado Cam<br>le Bogotá, en la Calle 13 | a Alcaldia<br>o una<br>a que se<br>acuación.<br>uilo Suárez,<br>3 con carrera |                        |                                        |                       |
|                                                                                |   | ┝                                                  |                                                                                                    |                                                                                                    |                                                                               | 2                      |                                        |                       |
| Al presentar una actividad<br>tendrá una vista previa de<br>documento enviado. |   |                                                    |                                                                                                    |                                                                                                    | Acept                                                                         | ar para                | terminar                               |                       |
|                                                                                |   |                                                    |                                                                                                    |                                                                                                    |                                                                               | 1                      | 1                                      |                       |

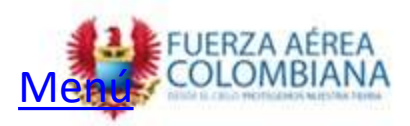

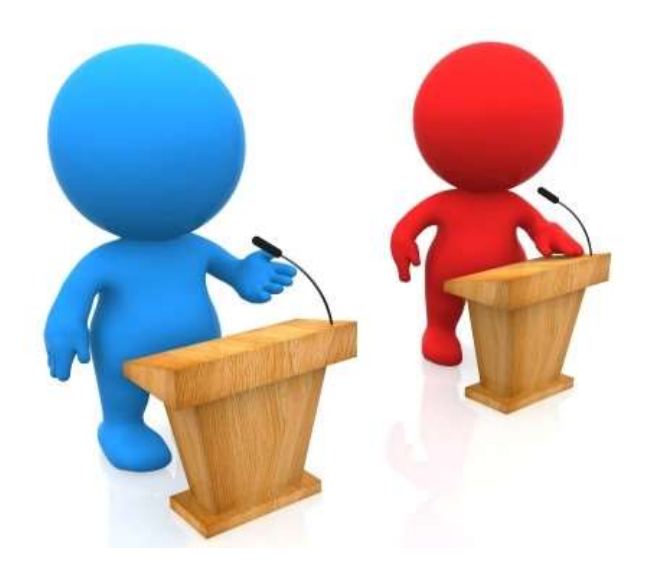

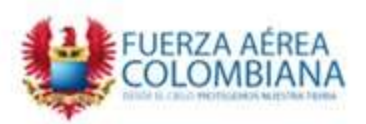

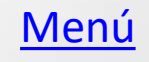

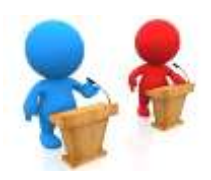

Actividades académicas Unidad 3.3.

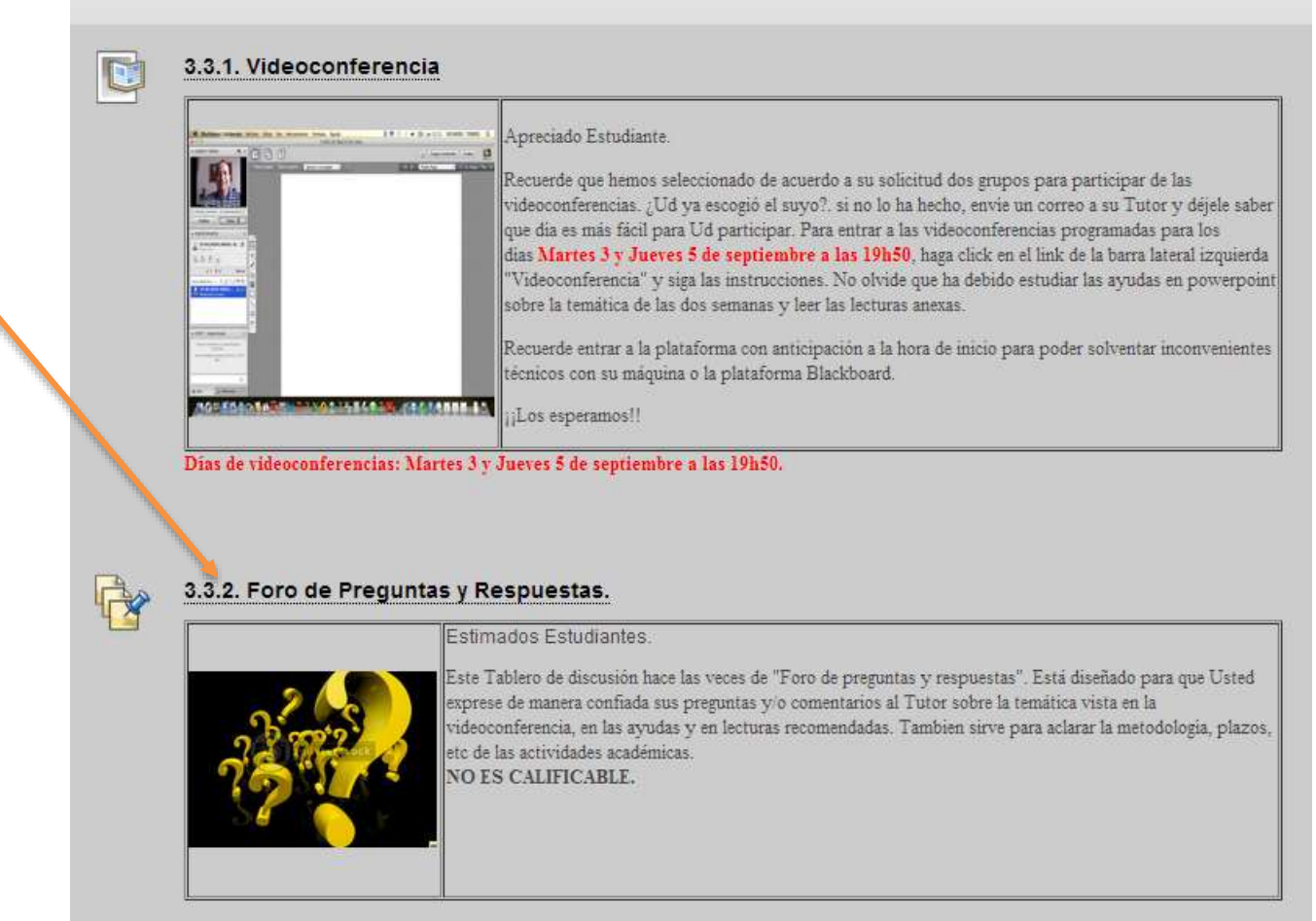

Para participar en el foro, inicialmente revise las instrucciones suministradas; posteriormente dé clic en el titulo del foro.

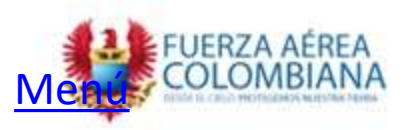

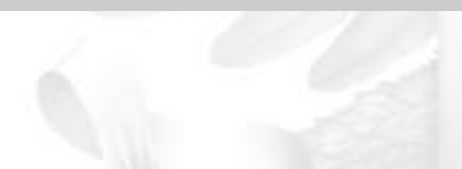

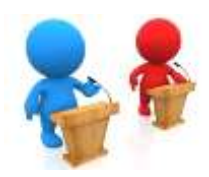

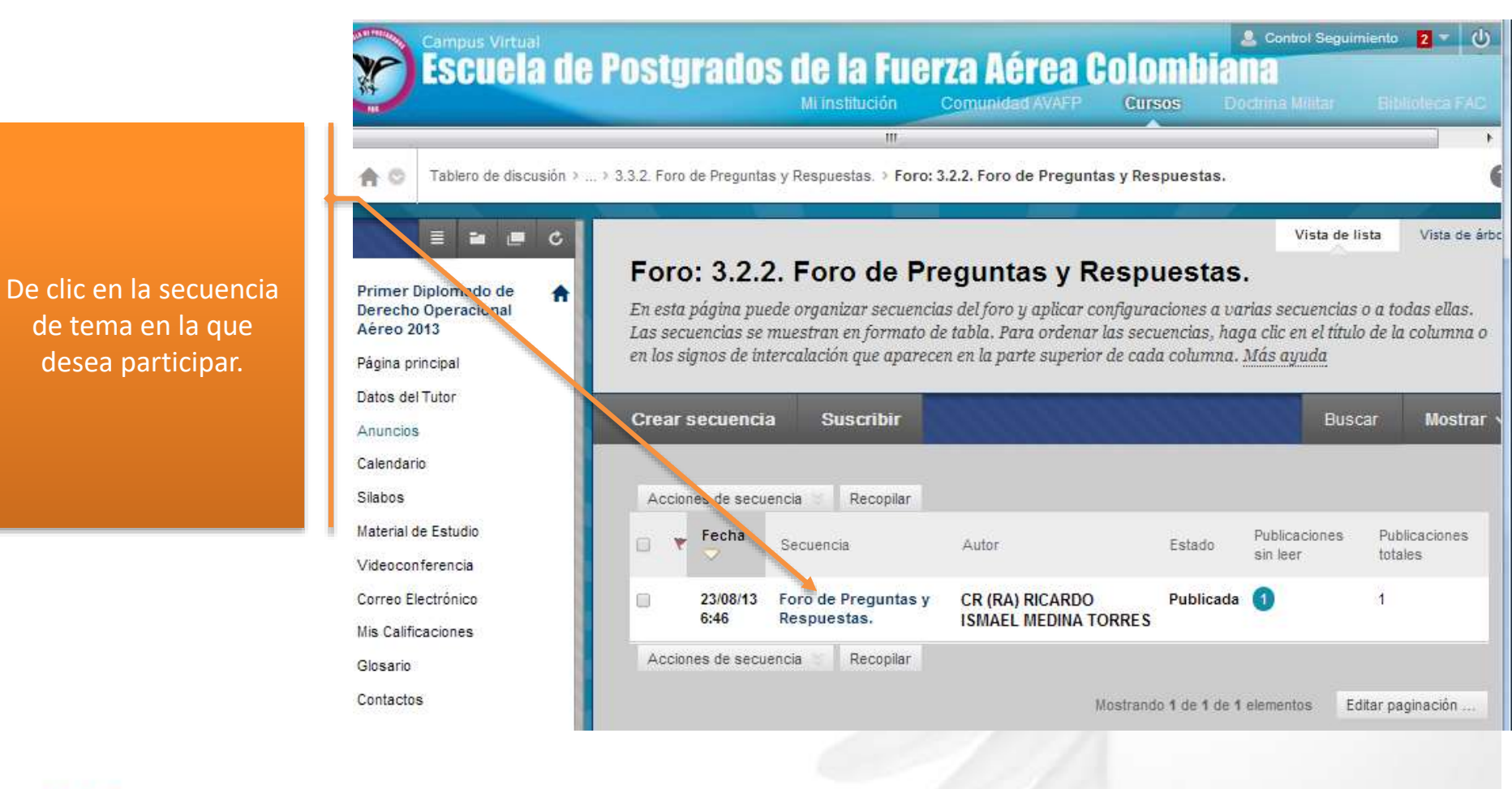

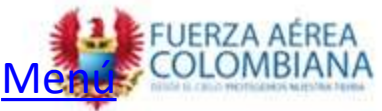

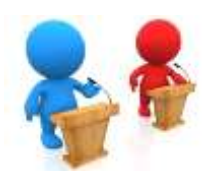

Lea el contenido del Foro, posteriormente de clic en "Responder". . .

|                                   | III.                                                                                                    |
|-----------------------------------|----------------------------------------------------------------------------------------------------|
| A 🕲 Tablero de discusi            | ón > Foro; 3.2.2. Foro de Preguntas y Respuestas. > Secuencia: Foro de Preguntas y Respuestas.                                     |
|                                   | Secuencia: Foro de Preguntas y Respuestas                                                                                          |
| Primer Diplomado de               | Secuencia. Poro de Preguntas y Respuestas.                                                                                         |
| Derecho Operacional<br>Aéreo 2013 |                                                                                                    |
| Papina principal                  | Seleccionar: Todo Ninguno Acciones de mensaje Expandir todo Contraer todo                                                          |
| Datos del Eutor                   | 1 Publicaciones en esta secuencia UNo lex                                                                                          |
| Anuncios                          | Hace 25 dias                                                                                                    |
| Calendario                        | CR (RA) RICARDO ISMAEL MEDINA TORRES PROFESOR DIRECTOR Escribir correo electrónico al autor                                        |
| Silabos                           | Foro de Preguntas y Respuestas.                                                                                                    |
| Material de Estudio               | Estimados Estudiantes.                                                                                                    |
| Videoconferencia                  | Esta Tablam da discusión bora las varas da "Enro da pramotas y resourcetas". Está disañado para oua Ustad averasa da               |
| Correo Electrónico                | manera confiada sus preguntas y/o comentarios al Tutor sobre la temática vista en la videoconferencia, en las ayudas y en          |
| Mis Calificaciones                | lecturas recomendadas. Tambien sirve para aclarar la metodologia, plazos, etc de las actividades académicas.<br>NO ES CALIFICABLE. |
| Glosario                          |                                                                                                    |
| Contactos                         | Responder. Citer                                                                                                    |
|                                   | Cital                                                                                                    |
|                                   |                                                                                                    |
|                                   |                                                                                                    |

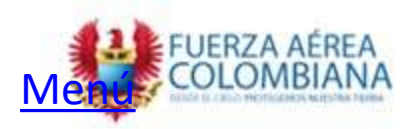

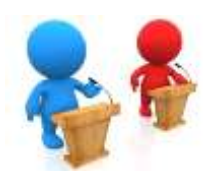

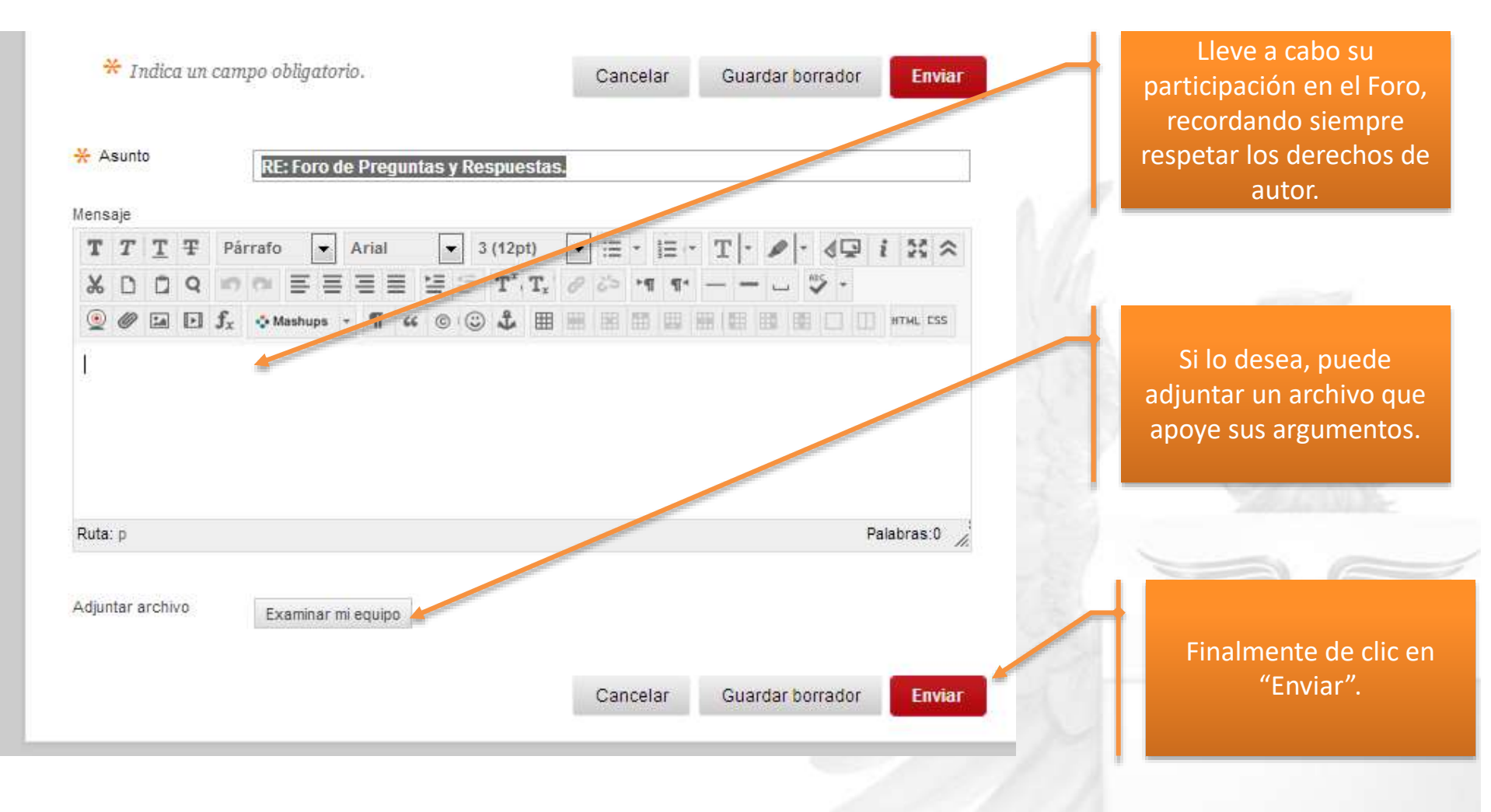

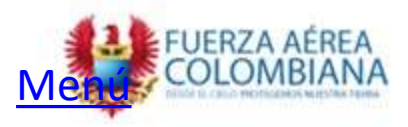

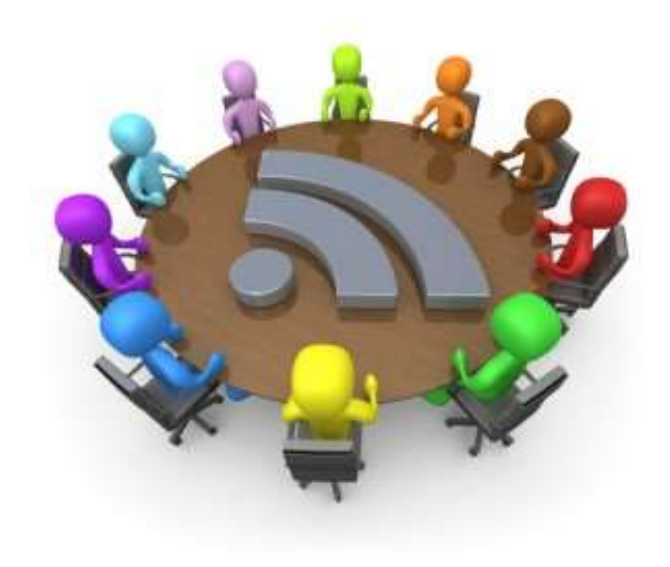

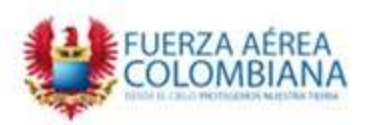

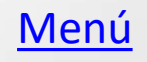

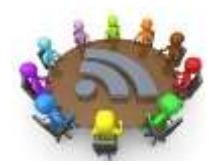

Ingrese al Módulo o materia en el cual le han programado la videoconferencia

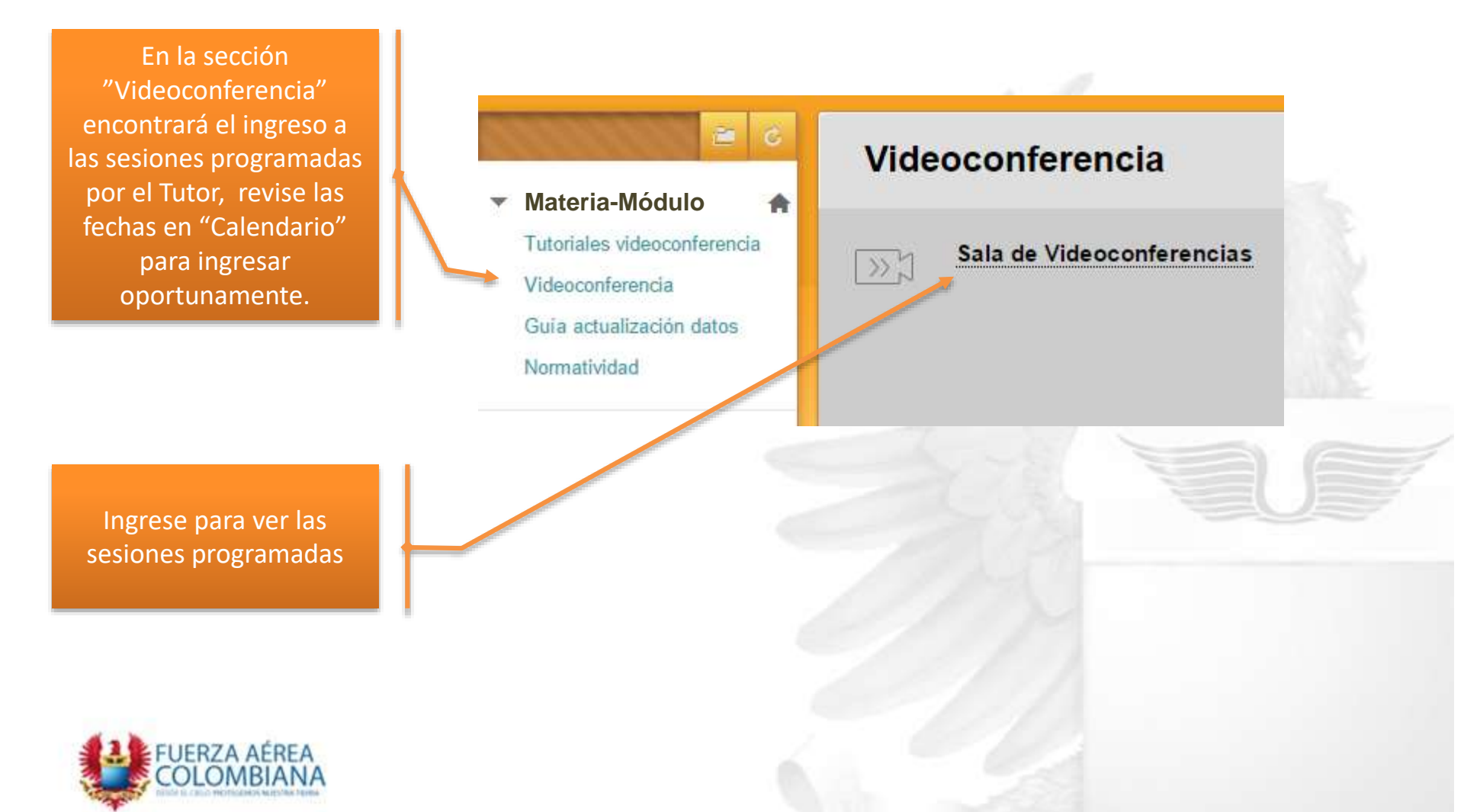

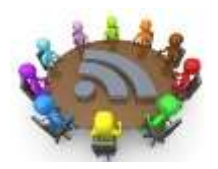

Aquí aparecerán las sesiones creadas.

#### Blackboard Collaborate Ultra

| Ξ | ≣                                | Sesiones         |          | (        | 2 |
|---|----------------------------------|------------------|----------|----------|---|
| M | ostrar todas las próximas sesior | nes 🔻            |          | $\oplus$ | ? |
|   | 🔊រិ Sala del curso               | Unirse a la sala |          |          | Î |
|   | Nombre                           | Comienza         | Finaliza |          | 6 |
|   | Sesión de videoconferencia       | 17/1/17 8:12     | N/D      | $\odot$  | 1 |

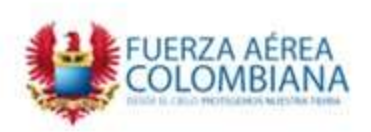

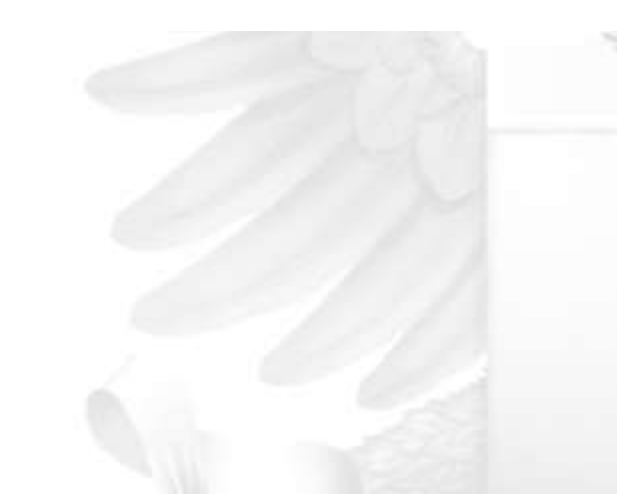

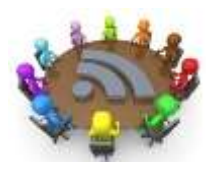

Una vez haya verificado la fecha en la que debe ingresar, por favor haga clic en incorporarse a la conferencia correspondiente.

#### **Blackboard Collaborate Ultra**

| Ξ | ≡                                    | Sesiones         |          | Q           |
|---|--------------------------------------|------------------|----------|-------------|
| M | ostrar todas las próximas sesiones 🔻 |                  |          | $\oplus$ (? |
|   |                                      |                  |          |             |
|   | [※] Sala del curso                   | Unirse a la sala |          | $\odot$     |
|   | Nombre                               | Comienza         | Finaliza |             |
|   | Sesión de Pruebas Inducción          | 17/1/17 8:12     | N/D      | ÷           |

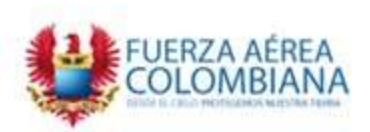

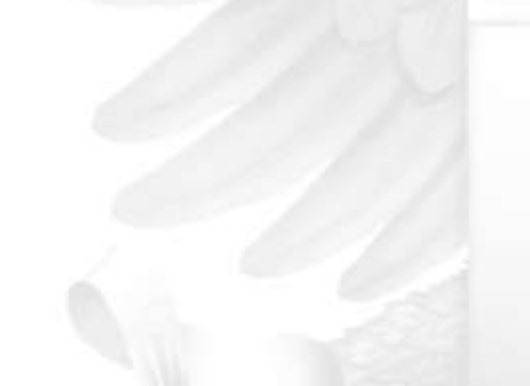

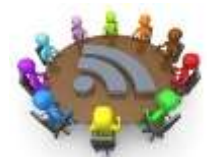

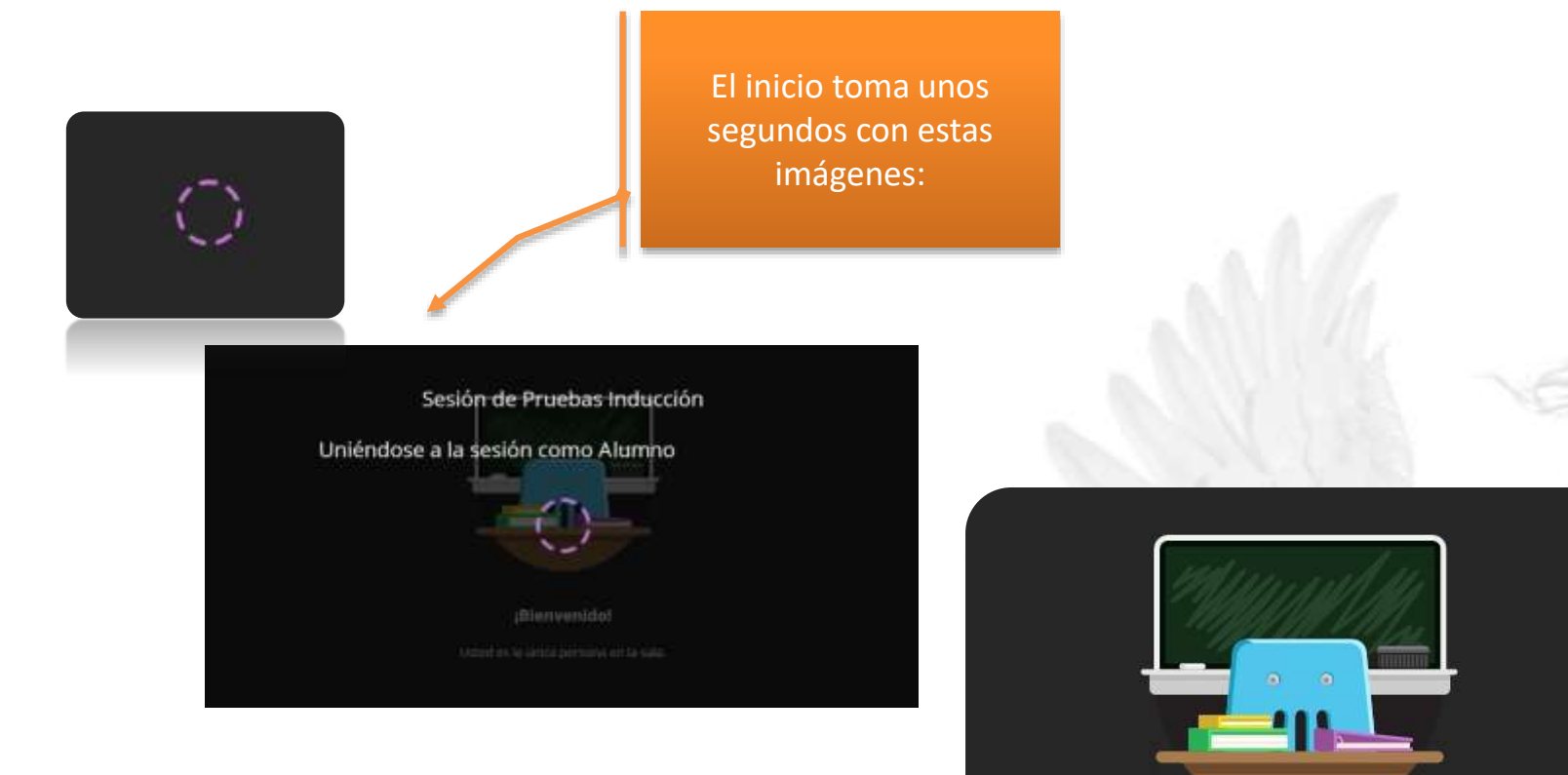

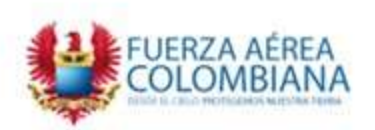

United the for Colors Derivation of the safety

¡Bienvenido!

Usted es la única persona en la sala.

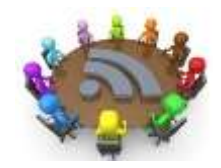

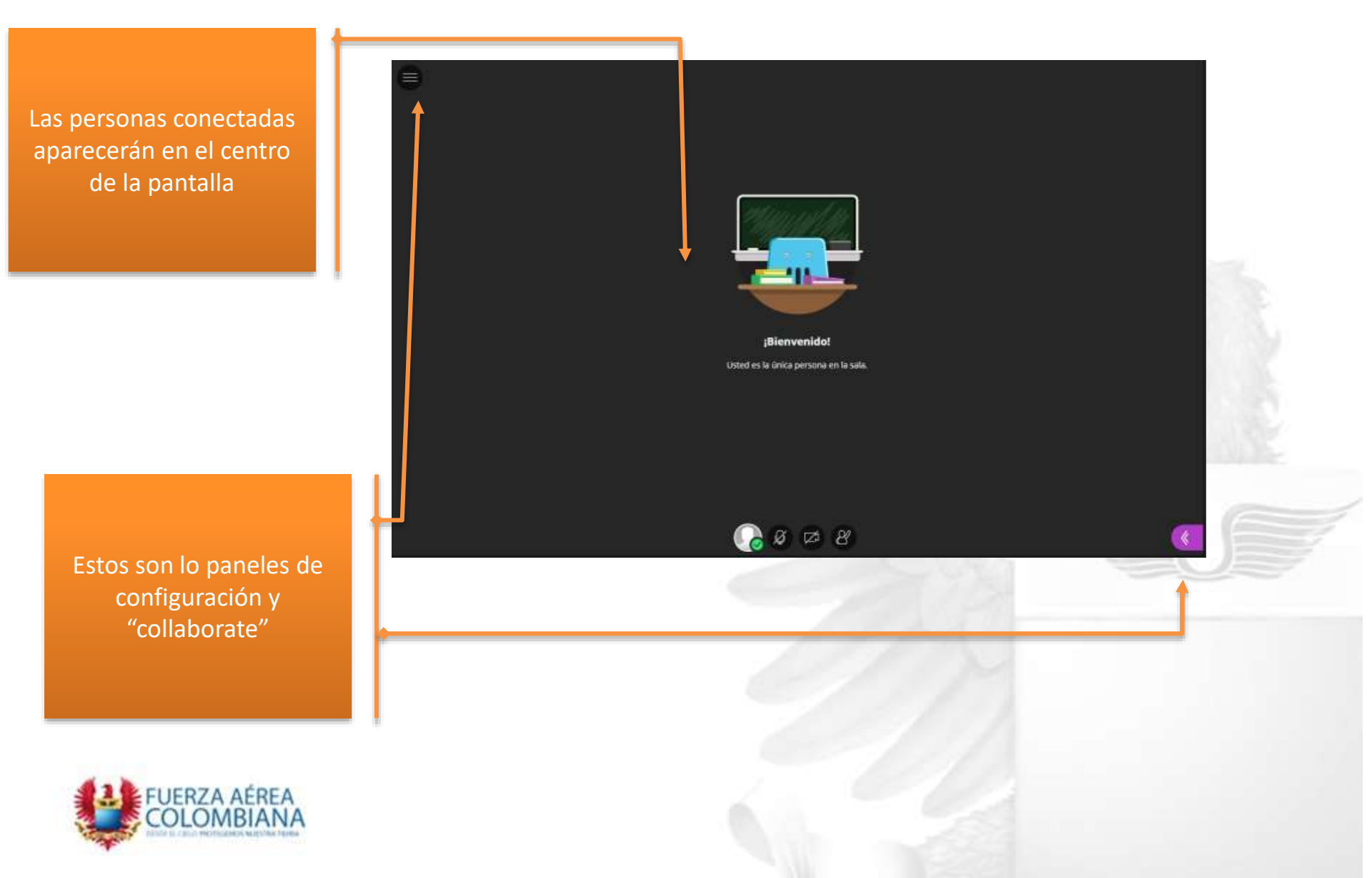

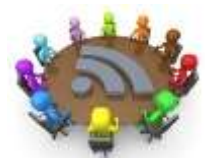

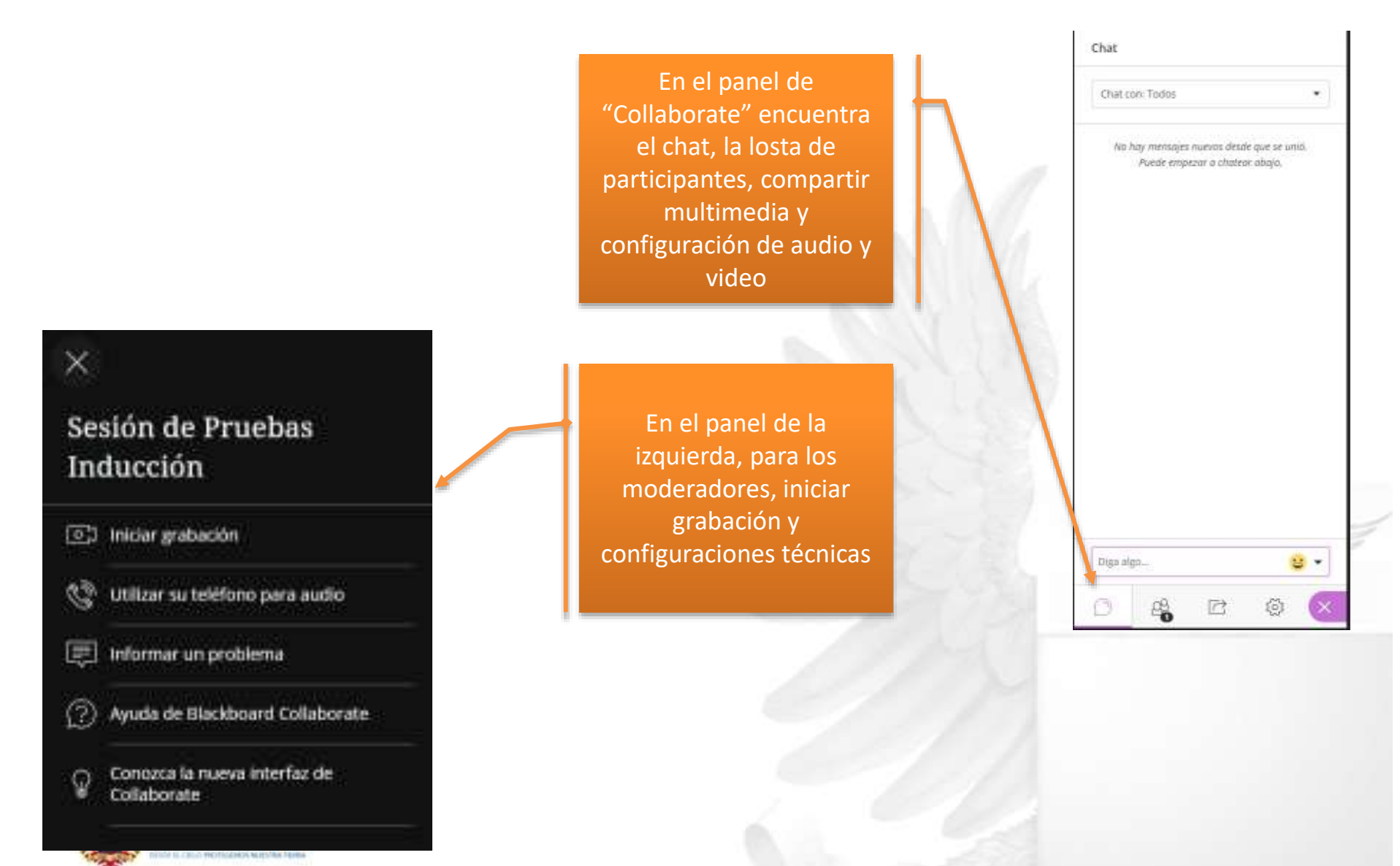

## **Configuración audio**

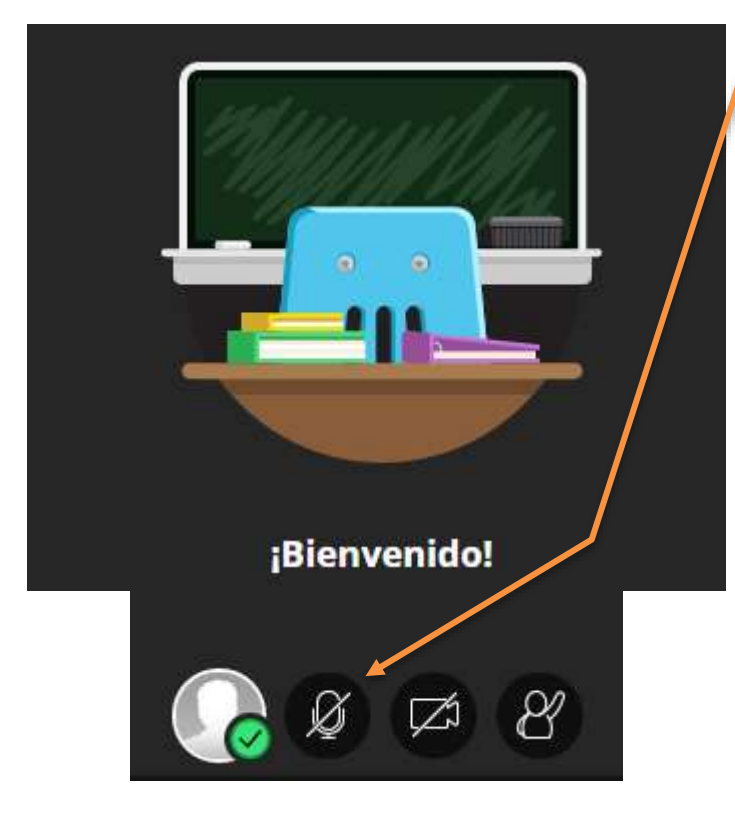

En la parte inferior, active su micrófono y cámara

Asegúrese de tener micrófono y audífonos conectados para usar en la sesión

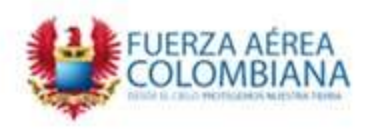

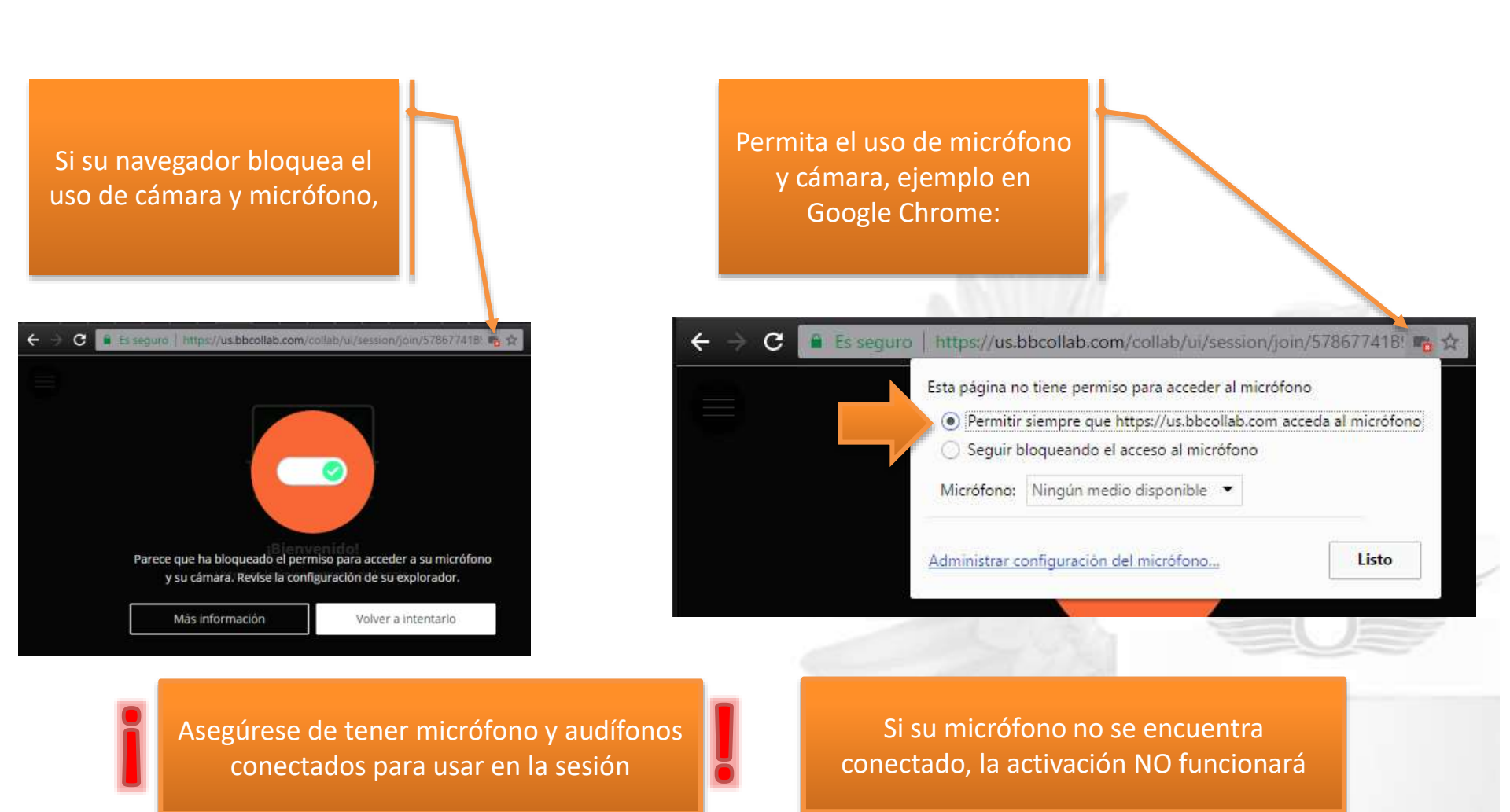

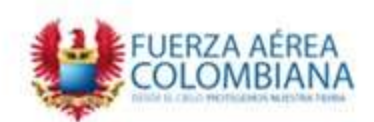

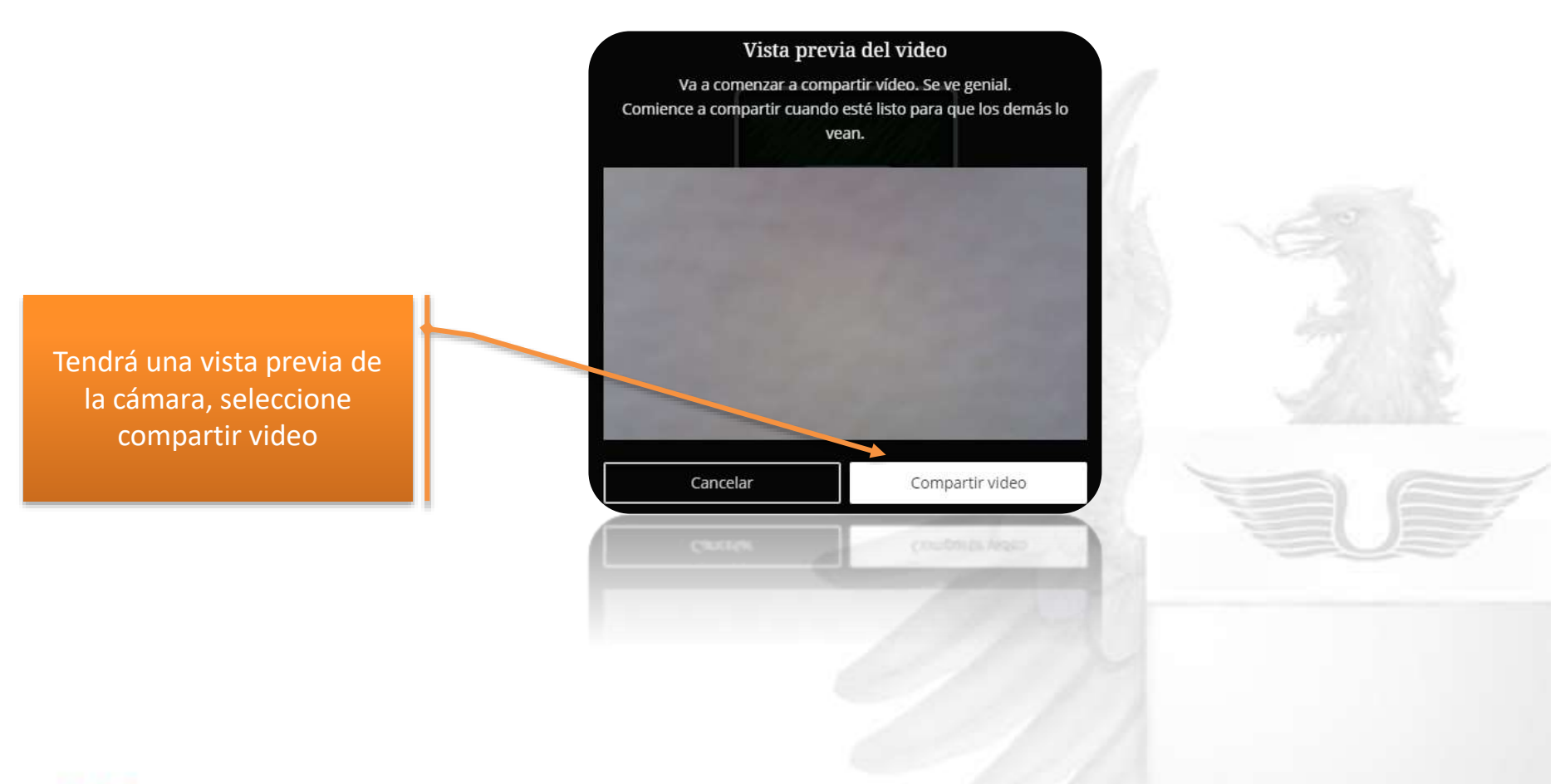

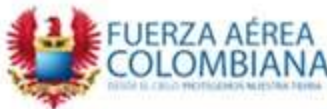

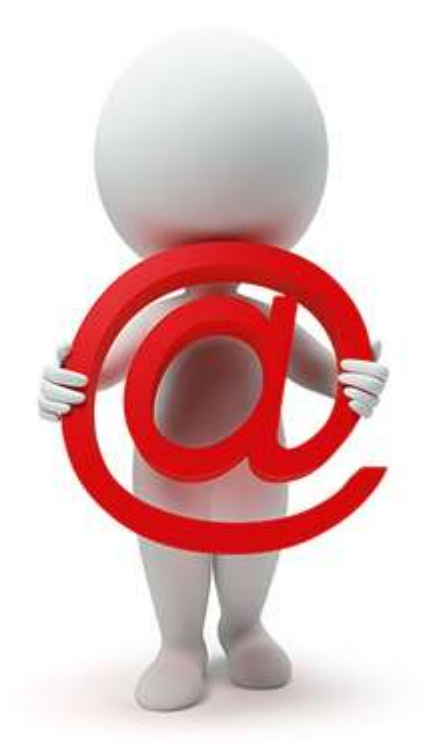

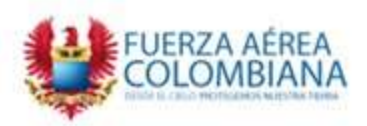

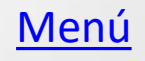

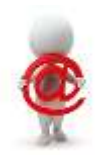

Para contactarse con el docente y/o sus compañeros, por favor ingrese a la sección "Correo Electrónico".

Desde correo electrónico podrá escoger si envía correo a todos los usuarios, o selecciona algunos incluso puede seleccionar grupos; Haremos el ejercicio con "Seleccionar Usuarios".

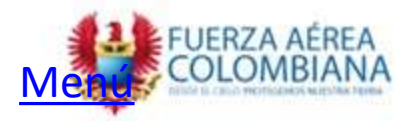

#### Campus Virtual Escuela de Postgrados de la Fuerza Aérea Colombiana Comunidad AVAER

Mi institución Comunidad AVAFP

Enviar mensaje de correo electrónico

#### Primer Diplomado de ft. Derecho Operacional Aéreo 2013 Página principal Datos del Tutor

Anuncios Calendario

Silabos

Material de Estudio Videoconferencia

Correo Electrónico

Mis Calificaciones

Glosario Contactos

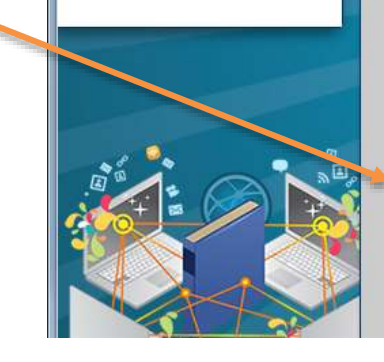

#### Enviar mensaje de correo electrónico

Los profesores pueden enviar mensajes de correo electrónico a todos los usuarios, alumnos, grupos, p profesores u observadores o a algunos de ellos seleccionados de forma individual. No se pueden envic desde un curso de Blackboard Learn a alguien que no sea miembro del curso.

#### Todos los usuarios

Permite enviar correos electrónicos a todos los usuarios del curso.

**Todos los grupos** Permite enviar correos electrónicos a todos los grupos del curso.

#### Todos los usuarios Profesor asistente

Permite enviar correos electrónicos a todos los usuarios con rol de Profesor asistente del curso.

Todos los usuarios Alumno Permite enviar correos electrónicos a todos los usuarios con rol de Alumno del curso.

#### Todos los usuarios Profesor Permite enviar correos electrónicos a todos los usuarios con rol de Profesor del curso.

Seleccionar usuarios Permite seleccionar qué usuarios recibirán el mensaje de correo electrónico.

Seleccionar grupos Permite seleccionar qué grupos recibirán el mensaje de correo electrónico.

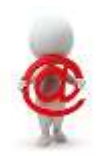

Aquí podrá escoger uno o varios usuarios a los cuales desea enviar un mensaje.

| ~                           |                                   |                                  | Minstlución Comunidad AVAEP                                                                      | Gursos Durhi                             | a Millie 👘 Elibioli          |
|-----------------------------|-----------------------------------|----------------------------------|--------------------------------------------------------------------------------------------------|------------------------------------------|------------------------------|
| <b>†</b> 0                  | Enviar mensaje de con             | eo electrónico > Seleccionar uso | uarioà                                                                                           |                                          |                              |
|                             |                                   | Seleccionar (                    | usuarios                                                                                         |                                          |                              |
| Primer D<br>Derecho<br>2013 | liplomado de<br>Operacional Aéreo |                                  |                                                                                                  |                                          |                              |
| Página p                    | rincipal                          | 👼 Indica un eumpo c              | obligatoria.                                                                                     |                                          | Cancelar En                  |
| Datos de                    | il Tutor                          |                                  |                                                                                                  |                                          |                              |
| Anuncios                    |                                   | 1. Información de                | correo electrónico                                                                               |                                          |                              |
| Calenda                     | 60                                | Para                             |                                                                                                  |                                          |                              |
| Silabos                     | 2                                 |                                  | Disponible para seleccionar                                                                      | Seleccionado                             |                              |
| Material                    | de Estudio                        |                                  | AVILA PEREZ, ST. MIGUEL ANGEL                                                                    | Bavativa Salguero                        | Tp. Anan Estiven             |
| Videocor                    | vferencia                         |                                  | Basto Polanía, T4. Carlos Alberto<br>BUITRAGO BEDOYA, TE. DIANA CAROLINA                         | E S Cabrejo Porras, C<br>Guizon Godoy ST | 7. Esteban<br>Danto Biovanni |
| Cones 5                     | 1-strónico                        |                                  | CORDOBA JAIME, TJ. JESUS<br>Duarte Parada, CT. Edison                                            | 18 <u>4</u>                              |                              |
| Mis Calif                   | Icaciones                         |                                  | GALAN NAVARRO, ST. JULIAN ALVEIRO                                                                |                                          |                              |
| Giosario                    |                                   |                                  | Guterrez Lopez, ST. Nan David                                                                    |                                          |                              |
| Contacto                    | 8                                 |                                  | HERNANDEZ LOAZA, 14. WILLIAM ALFONSO<br>Herrera Castillo, ST. Miguel Angel<br>IMA, Administrador |                                          | +                            |
|                             |                                   |                                  | inverte selección Seleccionar todus                                                              | invertir selección                       | Seleccionar tidos            |
| 10                          |                                   | De                               | Control v Seculmiento (pedro nureno@ima edu co)                                                  |                                          |                              |
|                             |                                   | Anumbr                           |                                                                                                  |                                          |                              |
|                             |                                   | Astrum.                          | Selectud notas                                                                                   |                                          |                              |
|                             |                                   | Monsaje                          |                                                                                                  |                                          |                              |
| 9                           | ALC &                             | TTTT                             | Párrafo 💌 Arial 💌 3 (12pt) 💌 🗮 - 1                                                               | ≣ · T · Ø · @                            | 013                          |
| V                           |                                   | X D D Q                          | 이야 함께 관람 명종 T'T, 공수 ~ *                                                                          | ¶•                                       |                              |
|                             |                                   |                                  |                                                                                                  | 46, 1555                                 |                              |

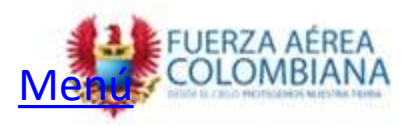

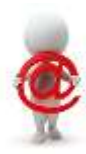

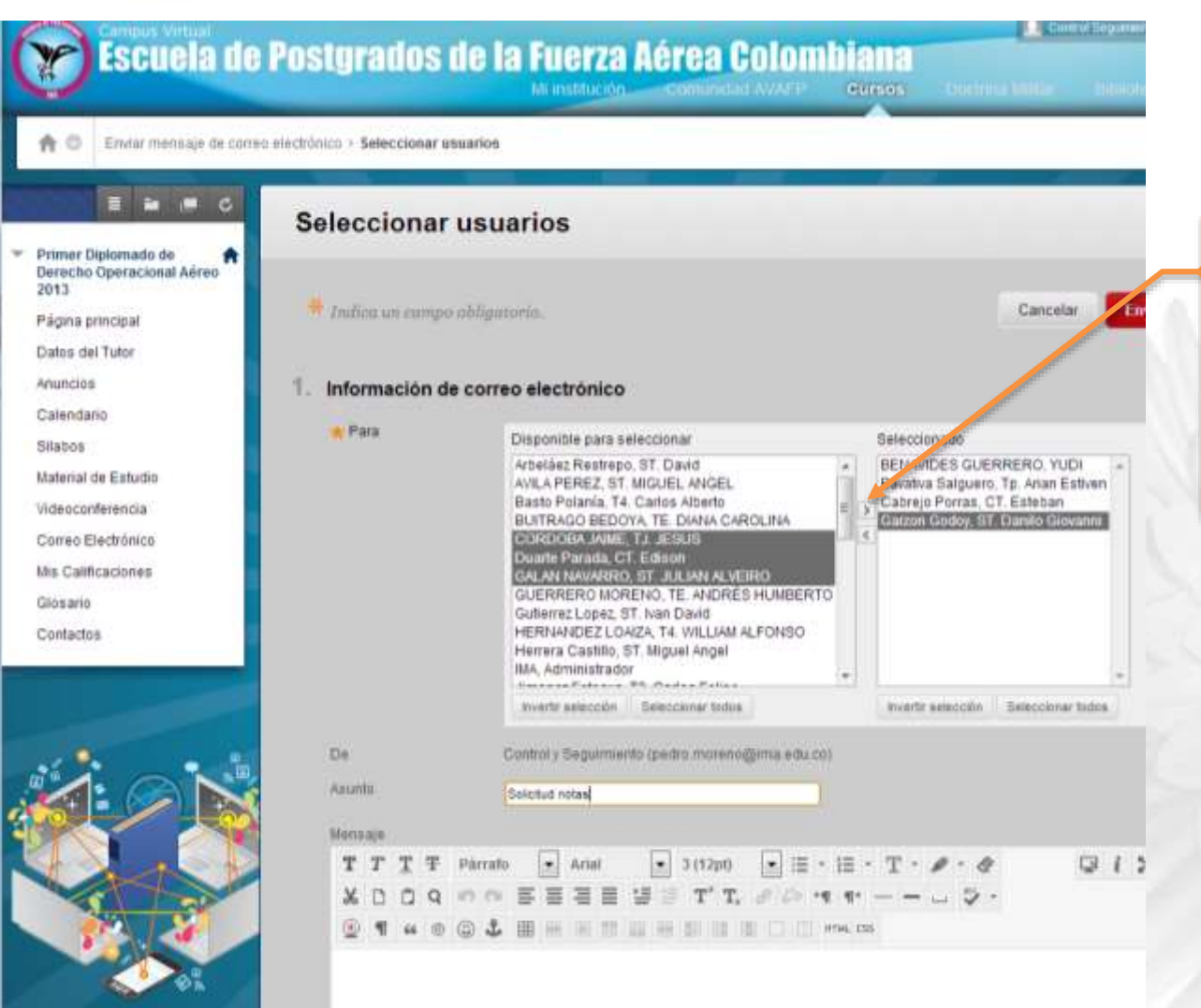

Una vez seleccione los usuarios (alumno o docente), haga clic en la flecha que indica a la derecha, la se encuentra entre las dos cajas de texto.

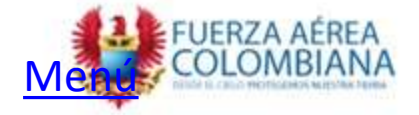

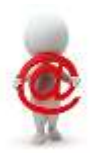

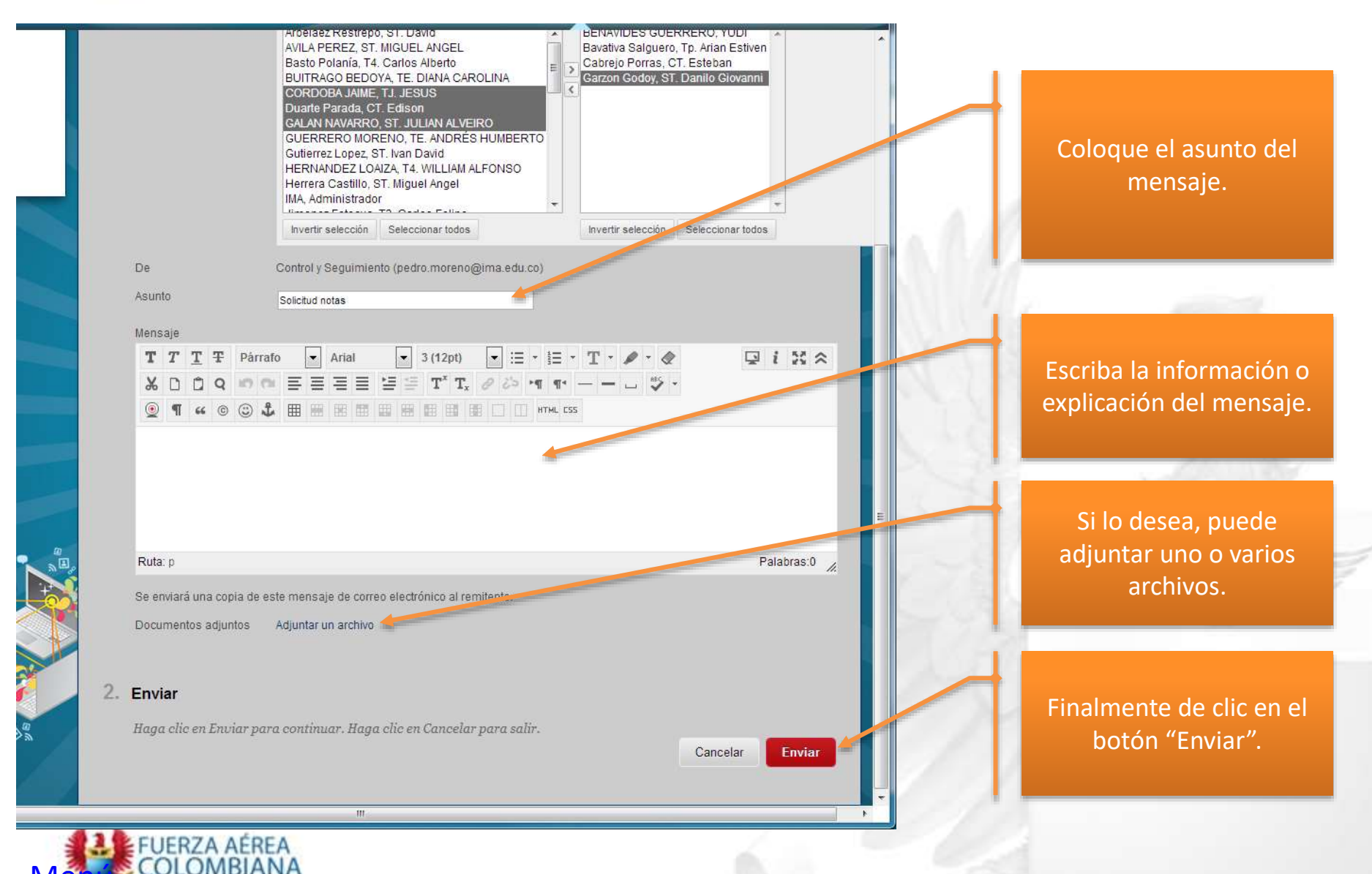

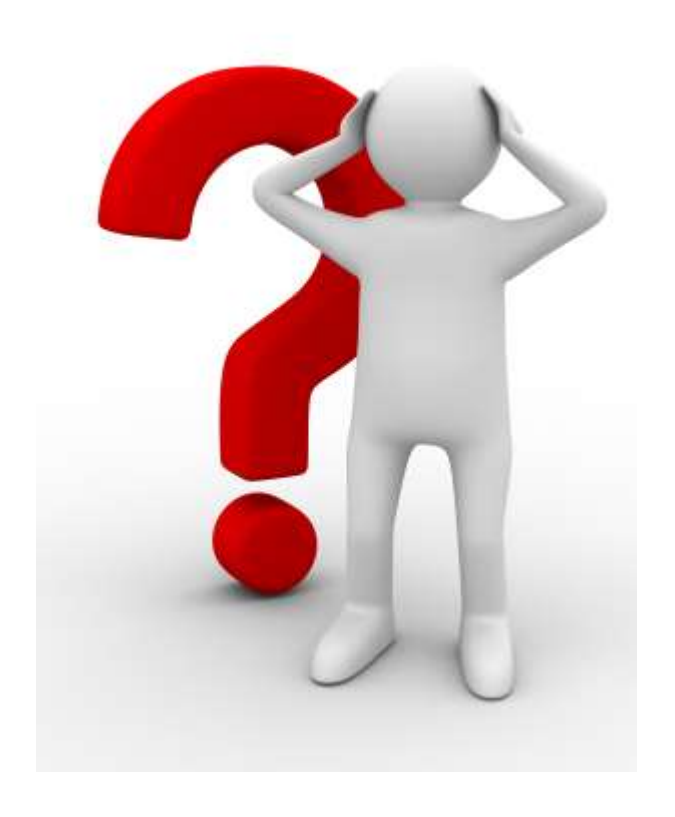

## **Mis Calificaciones**

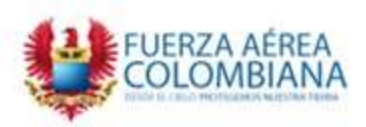

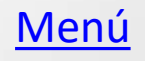

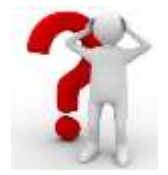

## **Mis Calificaciones**

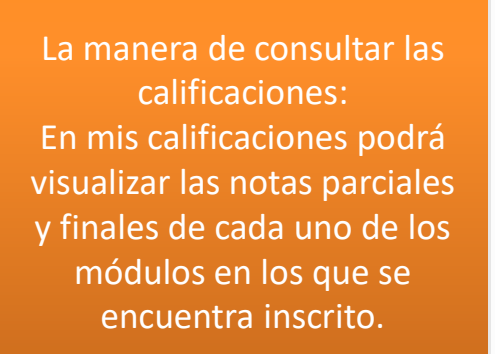

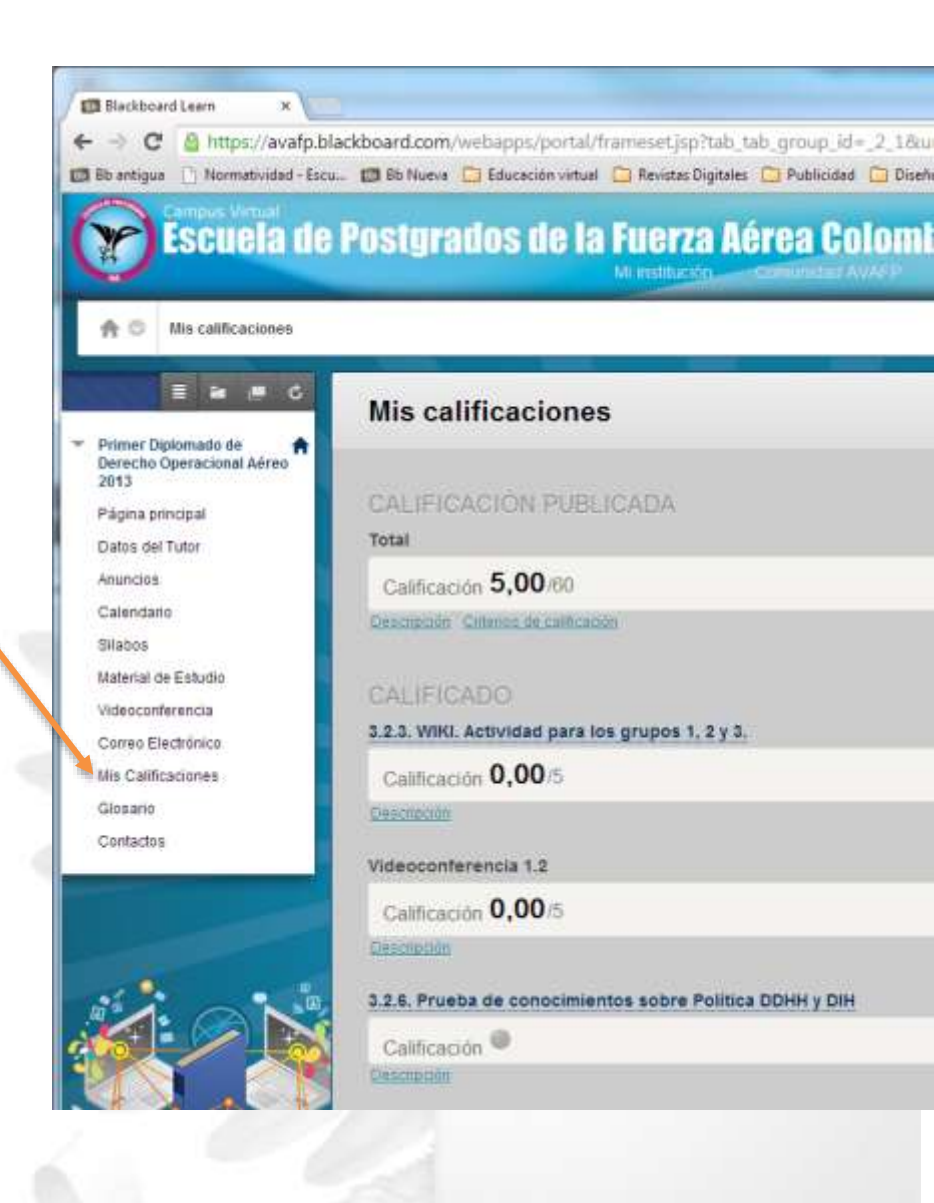

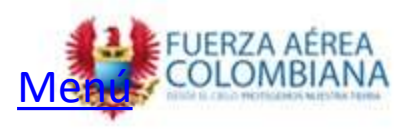

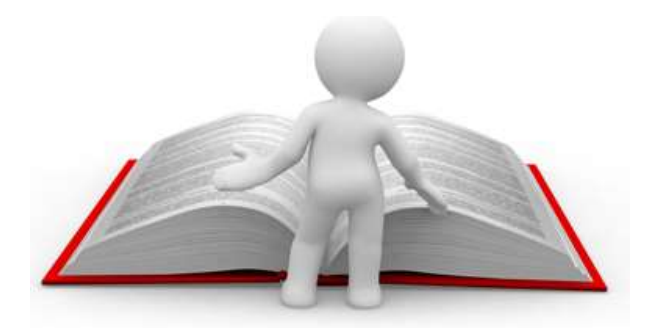

# Glosario

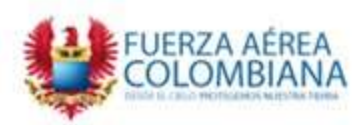

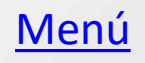

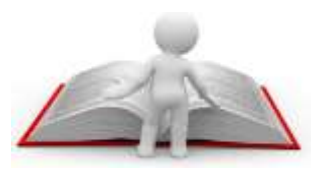

Glosario

En la sección Glosario encontrará los términos y las definiciones acordes al tema de estudio.

| 1                |                                                                                       |                                                              |                                                                                                    |
|------------------|---------------------------------------------------------------------------------------|--------------------------------------------------------------|----------------------------------------------------------------------------------------------------|
| ←                | C https://avafp.blac                                                                  | kboard.com/webap                                             | ps/portal/frameset.jsp?tab_tab_group_id=_2_1&url=%2Fwebapps%2Fblack                                                                                                    |
| DL B             | lb antigua 📋 Normatividad - Escu                                                      | 📧 Bb Nueva 🦳 Educ                                            | ación virtual 🦳 Revistas Digitales 🦳 Publicidad 🦳 Diseño                                                                                                    |
| Sec.             | Campus Virtual                                                                        |                                                              |                                                                                                    |
| C                | <b>Escuela de F</b>                                                                   | ostgrados                                                    | de la Fuerza Aérea Colombiana<br>Mi institución Comunidad AVAFP Cursos Doctrina Milit                                                                                                    |
| 1                | 🛉 💿 Glosario                                                                          |                                                              |                                                                                                    |
|                  | E 🖬 🔳 C                                                                               | Glosario                                                     |                                                                                                    |
| • F<br>C<br>2    | Primer Diplomado de<br>Derecho Operacional Aéreo<br>2013                              | El glosario contiene1                                        | ) términos en el curso Primer Diplomado de Derecho Operacional Aéreo 2013.                                                                                                    |
| F                | Página principal                                                                      | BCDHNPT                                                      |                                                                                                    |
| E                | Datos del Tutor                                                                       | В                                                            |                                                                                                    |
| A                | Anuncios                                                                              | Término                                                      | Definición                                                                                                    |
| C                | Calendario                                                                            | Bienes Militares                                             | Son bienes de uso exclivo de las Fuerzas Armadas de un Estado                                                                                                    |
| 9                | Silabos                                                                               | С                                                            |                                                                                                    |
| 1                | Material de Estudio                                                                   | Término                                                      | Definición                                                                                                    |
| 1                | na an an an an an an an an an an an an a                                              | CICR                                                         | Comit Internacional de la Cruz Roja                                                                                                    |
| V                | /ideoconterencia                                                                      |                                                              |                                                                                                    |
| V                | Correo Electrónico                                                                    | Combatientes                                                 | Los combatientes son personas involucradas en hostilidades durante conflictos Armados                                                                                                    |
| v<br>c<br>N      | Videoconterencia<br>Correo Electrónico<br>Mis Calificaciones                          | Combatientes<br>Corte Penal<br>Internacional                 | Los combatientes son personas involucradas en hostilidades durante conflictos Armados<br>El objetivo principal es procesar y castigar a aquellos individuos que cometen Ódelitos atr<br>los delitos ms graves conforme al Derecho Internacional Humanitario son: genocidio, deli<br>humanidad y delitos de guerra.               |
| V<br>C<br>M      | Videoconterencia<br>Correo Electrónico<br>Mis Calificaciones<br>Slosario              | Combatientes<br>Corte Penal<br>Internacional<br>D            | Los combatientes son personas involucradas en hostilidades durante conflictos Armados<br>El objetivo principal es procesar y castigar a aquellos individuos que cometen Ódelitos atr<br>los delitos ms graves conforme al Derecho Internacional Humanitario son: genocidio, deli<br>humanidad y delitos de guerra.               |
| V<br>C<br>M<br>C | Videoconterencia<br>Correo Electrónico<br>Mis Calificaciones<br>Glosario<br>Contactos | Combatientes<br>Corte Penal<br>Internacional<br>D<br>Término | Los combatientes son personas involucradas en hostilidades durante conflictos Armados<br>El objetivo principal es procesar y castigar a aquellos individuos que cometen Ódelitos atr<br>los delitos ms graves conforme al Derecho Internacional Humanitario son: genocidio, deli<br>humanidad y delitos de guerra.<br>Definición |

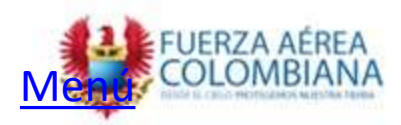

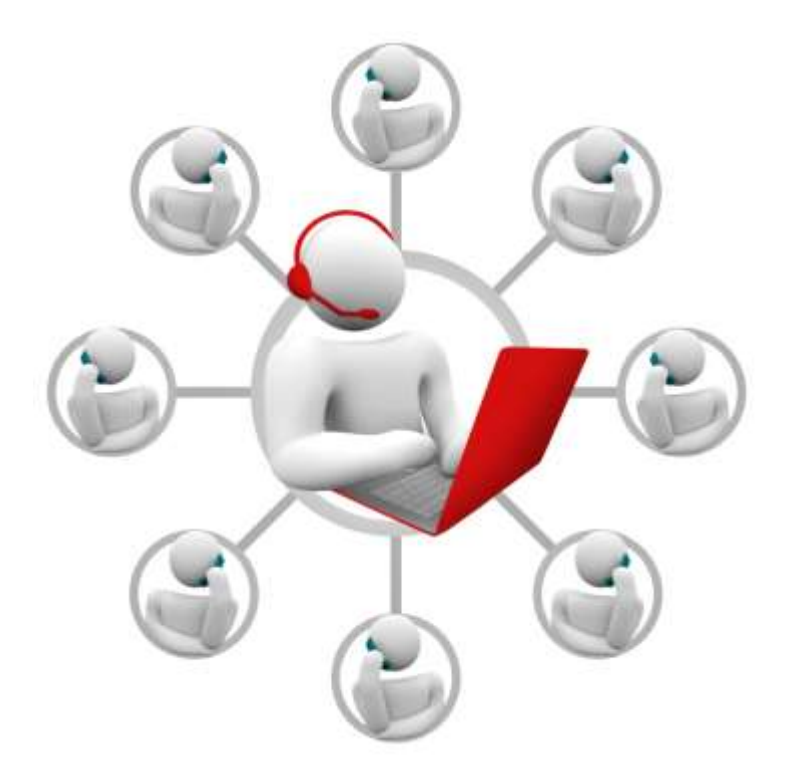

## **Centro de Soporte**

Contacte a su docente del curso, o administrador de plataforma en su escuela o unidad FAC

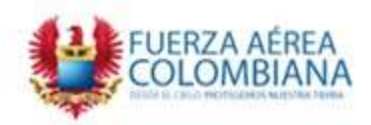

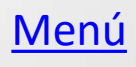

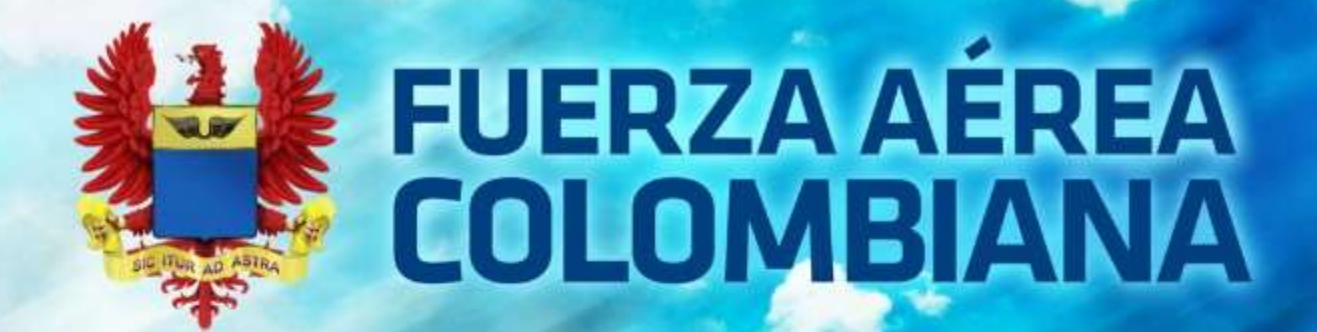

# Así se va alturas